# **Table of Contents**

| Table of Contents                             | 1  |
|-----------------------------------------------|----|
| Webex                                         | 2  |
| Webex                                         | 3  |
| Download and Delete Webex Recordings          | 4  |
| Installing the Webex add-in for Office 365    | 6  |
| Join a Webex Meeting                          | 7  |
| Setting up a Webex Training Session           | 8  |
| Share a Webex Recording                       | 9  |
| Sign Up for an Eastern Webex Account          | 10 |
| Using Webex on a Chromebook                   | 12 |
| Webex: Export Attendee/Meeting Information    | 13 |
| Webex Training - Breakout Sessions            | 17 |
| Recording a Webex Meeting or Training Session | 23 |
| Webex Meetings - Breakout Sessions Guide      | 24 |
| Web Conferencing Security                     | 25 |
| Prevent Webex Participants From Using Cameras | 27 |
| Restrict Chat Options in Webex                | 28 |
|                                               |    |

Webex

Eastern maintains a WebEx service that can be accessed at https://easternct.webex.com.

First time users who need to run a Webex meeting should click on Sign In and create an account using the Sign Up option. Once signed in, users can create meetings. Attendees don't require an account, only the meeting organizer.

• NOTE: You will receive emails from Webex to confirm your account and another to create your password.

Users who need to download the client software can click the Download link that appears on the home page and choose from the desktop or mobile versions of the software. Users who attempt to access a meeting without the software will be prompted to download it at that time.

• The maximum number of participants that can be on a WebEx Meeting session is 1000 of which up to 500 can join on PSTN audio (phone), the remainder must be VoIP (Internet).

ITS has recently set Webex to have unlimited space to prevent this storage issues. The steps below describe how to download and then permanently delete your recordings off the WebEx server if you want to remove something.

- 1. Open a web browser and log in to Webex at https://easternct.webex.com/
- 2. Click the Recordings menu item
- 3. Click the Download arrow for the recordings you want to download

| Home                                                    |                       | Q Search for meetings and   | recordings | 0        |                        |          | English  | Classic View | Michael V |
|---------------------------------------------------------|-----------------------|-----------------------------|------------|----------|------------------------|----------|----------|--------------|-----------|
| Meetings     Recordings                                 | My Recorded N         | leetings                    |            |          |                        |          |          |              |           |
| <ul> <li>☆ Preferences</li> <li>0₀0 Insights</li> </ul> | All                   | ~                           |            |          |                        |          |          |              |           |
| <ul> <li>⑦ Support</li> <li>↓ Downloads</li> </ul>      | Name                  |                             |            | Security | Date $\vee$            | Duration | Size     | Format       |           |
| 💬 Feedback                                              | Michael Palumbo's Per | rsonal Room-20200323 1935-1 |            | 8        | 03/23/2020<br>03:37 PM | 0:00:07  | 340.2 KB | MP4          | ≪ ⊕       |

- 4. After you are sure you have downloaded the recordings you want to keep you need to, click the three dots in the circle at the end of the row for the recording you want to delete.
- 5. Click Delete from the resulting menu. (It will still be available in your Deleted items for 30 days, so if you goal is to free up more space continue to permanently delete it.)

| Security | Date $\vee$            | Duration | Size     | Format |                |
|----------|------------------------|----------|----------|--------|----------------|
| £        | 03/23/2020<br>03:37 PM | 0:00:07  | 340.2 KB | MP4    | ⊻ & ⊙          |
|          |                        |          |          |        | Edit<br>Delete |

6. Pull down the drop down menu and choose Deleted.

## My Recorded Meetings

| All            | ^ |
|----------------|---|
| All            |   |
| Shared with me |   |
| Deleted        |   |

7. From the resulting screen click Delete All

| My Recorded Meetings                            |                        |          |          | (      | Delete All |
|-------------------------------------------------|------------------------|----------|----------|--------|------------|
| Name                                            | Date $\vee$            | Duration | Size     | Format |            |
| Michael Palumbo's Personal Room-20200323 1935-1 | 03/23/2020<br>03:50 PM | 0:00:07  | 340.2 KB | MP4    | Û C        |

8. Click Delete All from the resulting popup

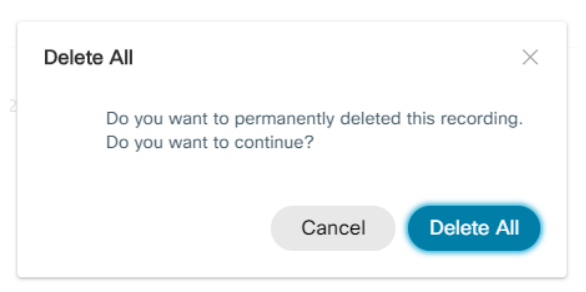

9. Depending on the file format you chose, you may have to convert your file before downloading it. If you downloaded an MP4 video, you can upload that into Panopto. However, if you downloaded an ARF or WRF file, you will need to convert it to an MP4 using a coverter tool provided by Webex.

## Installing the Webex add-in for Office 365/Outlook

## PC Users

Download the outlook add-in at <a href="https://easternct.webex.com/webappng/sites/easternct/dashboard/download">https://easternct.webex.com/webappng/sites/easternct/dashboard/download</a>. Then click download the installation file and and install the "Cisco WebEx Productivity Tools".

## On Eastern owned Mac (Mac and iOS)

Download the Webex Office 365 add-in from Self Service. Instructions to access Self Service are in Article 438: Software Center (PC) Self Service (Mac and iOS) - How To Self-Install Programs

The following link contains information to join a Cisco Webex meeting: https://help.webex.com/en-us/nrbgeodb/Join-a-Webex-Meeting

https://www.webex.co.in/support/getting-started.html#TC

You can copy a link to any Webex Recording and share it over email or post it in Blackboard using the steps below:

| 1. Log<br>2. Clic | i in to your Webex account via a brow<br>of the Recordings menu item and | wser at <a href="https://easternct.webex.com">https://easternct.webex.com</a> . find the Share button to the right of the recording |          |                        |          |          |        |              |
|-------------------|--------------------------------------------------------------------------|----------------------------------------------------------------------------------------------------|----------|------------------------|----------|----------|--------|--------------|
|                   | Meetings<br>Recordings                                                   | My Recorded Meetings                                                                                                    |          |                        |          |          |        |              |
| {)<br>0           | වි Preferences<br>ol Insights                                            | All                                                                                                    |          |                        |          |          |        |              |
| -                 | 2) Support                                                               |                                                                                                    |          |                        |          |          |        |              |
|                   |                                                                          | Name                                                                                                    | Security | Date $\vee$            | Duration | Size     | Format |              |
| 6                 | ) Feedback                                                               | Michael Palumbo's Personal Room-20200324 2032-1                                                                                     | A        | 03/24/2020<br>05:05 PM | 0:00:37  | 312.8 KB | MP4    | ¥ <b>(</b> ) |

3. Click the Copy URL and Password buttin from the resulting menu.

| share that opeone pe    | opie                                |
|-------------------------|-------------------------------------|
| Enter email addresse    | s                                   |
| Message                 |                                     |
| I'd like to share       | the meeting recording with you.     |
| Public Link             |                                     |
| Anyone with the link ca | an view this recording $\checkmark$ |
| https://easternct.wel   | bex.com/recordingservice/sites/eas  |
| Password protection     |                                     |
|                         |                                     |

4. Paste the information in a file or email where attendees can find it. The result should look like this:

John Smith's Personal Room-20206324 2032-1 pHxZ5tkw https://easternct.webex.com/recordingservice/sites/easternct/recording/playback/f563a5310e374046a5101e444710a274

Webex accounts are created using the instructions below, they are specific to Eastern and not related to the free accounts you can get at Webex's main site.

Note, students do not need an account to join a presentation, only the host (professor) needs an account. Students can sign up if they want to run their own web conferences for Clubs and other student organizations

| Go<br>No | o to <u>https://easternct.we</u><br>ote: We suggest using Cl | bex.com<br>hrome or Firefox as your browser when                                      | setting  | up and    | using Webex fo | or a better experience. |
|----------|--------------------------------------------------------------|---------------------------------------------------------------------------------------|----------|-----------|----------------|-------------------------|
| 1.       | Click on Sign In                                             |                                                                                       |          |           |                |                         |
|          | cisco Webex                                                  |                                                                                       |          |           |                |                         |
|          | ≡                                                            | English                                                                               | Classic  | : View    | Sign In        |                         |
| 2.       | Click Sign Up on right.                                      |                                                                                       | _        |           |                |                         |
|          | Log in to your accoun                                        | t                                                                                     |          |           |                |                         |
|          | I already have an account:                                   | I do not have an account:                                                             |          |           |                |                         |
|          | Usemame:                                                     | Sign up for an account to                                                             |          |           |                |                         |
|          | Password:                                                    | speed up meeting registration                                                         |          |           |                |                         |
|          | Keep me logged in                                            | track meetings to which you are invited                                               |          |           |                |                         |
|          | Log In                                                       | schedule and start meetings                                                           |          |           |                |                         |
|          | Forgot your username o                                       | Sign Up                                                                               |          |           |                |                         |
|          | <b>-</b>                                                     |                                                                                       |          |           |                |                         |
| 3.       | NOTE: You don't need                                         | to enter a Username.                                                                  |          |           |                |                         |
|          | cisco Webex                                                  |                                                                                       |          |           |                |                         |
|          |                                                              |                                                                                       |          |           |                |                         |
|          | < Oine Lle                                                   |                                                                                       |          |           |                |                         |
|          | Please provide the foll                                      | owing information to sign up for your host                                            |          |           |                |                         |
|          | First name:                                                  | Enter                                                                                 | *        |           |                |                         |
|          | Last name:                                                   | Enter                                                                                 | *        |           |                |                         |
|          | Email address:                                               | enter@easternct.edu                                                                   | *        |           |                |                         |
|          | Language:                                                    | English v *                                                                           |          |           |                |                         |
|          | Webex service:                                               | <ul> <li>✓ Webex Meetings</li> <li>✓ Webex Events</li> <li>✓ Webex Support</li> </ul> |          |           |                |                         |
|          | Verification                                                 | Vebex Training                                                                        | e below  |           |                |                         |
|          |                                                              | Sheffi                                                                                |          |           |                |                         |
|          |                                                              | 8hfffi *<br>Try a different image                                                     |          |           |                |                         |
|          |                                                              | Sign Up Now Cancel                                                                    |          |           |                |                         |
|          |                                                              | * Required field                                                                      |          |           |                |                         |
| 4.       | You should receive thr<br>a. An email verifica               | ee (3) follow-up emails.<br>tion email, you do not need to do an                      | ything v | vith this | s email.       |                         |
|          | Your Enter                                                   | prise Edition account reques                                                          | st is a  | pprov     | ved            |                         |
|          | mess                                                         | enger@webex.com                                                                       | •        | ~ ~       | $\rightarrow$  |                         |
|          | To                                                           |                                                                                       |          |           | 10/8/2019      |                         |
|          | Hello                                                        |                                                                                       | nterrei  | o Edit:   | n              |                         |
|          | Your site adminis<br>You will receive y                      | u ator approved your request for a new E<br>our username and password instructions    | soon in  | anothe    | r message.     |                         |
|          | https://www.web                                              | <u>ex.com</u>                                                                         |          |           |                |                         |

b. An account confirmation email: Follow the instructions contained in this email.

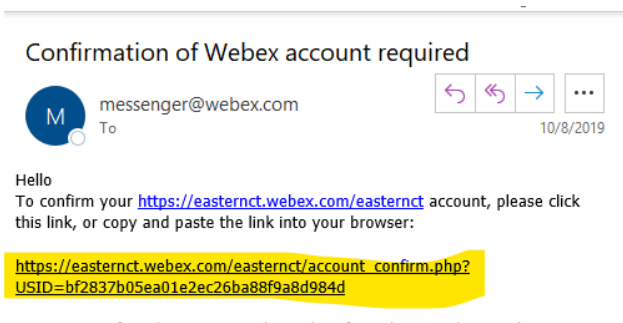

You must confirm the account within 3 days from the time this email was sent.

https://www.webex.com

c. You should be presented with a web page that states that your account activation has been successful. Click OK on this page.
d. A Welcome email: Follow the instructions contained in this email to set up your password. Scroll to see the password button and click the password button.

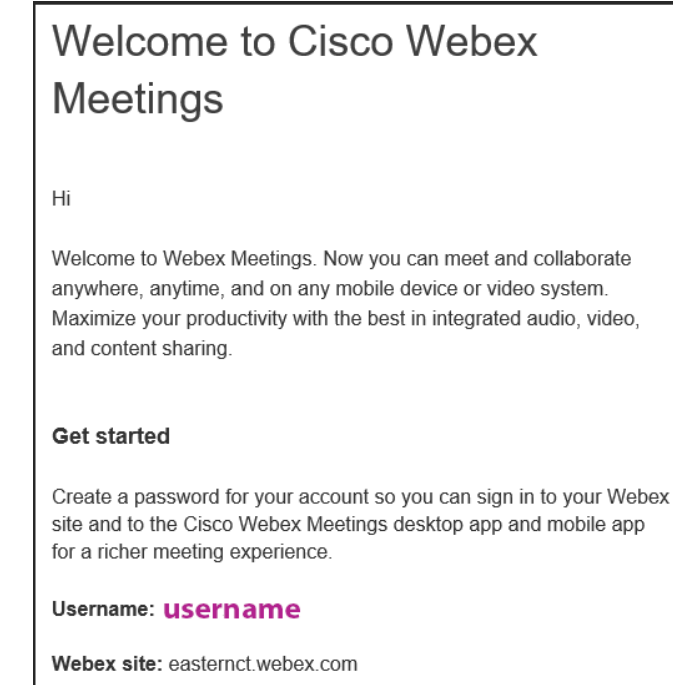

**Create Password** 

- Go to the Google Play store
   Search for the Webex Cisco Meeting app
   Click install. The app should download and install on the Chromebook.
   Once the Webex app has been installed students should navigate to the Webex link provided by their instructor in Blackboard or via email.
   After clicking on the link, students will be prompted to launch the Webex app.
   Click Open and Join the meeting.

#### OVERVIEW:

This guide will walk you through the steps to view and export Webex meeting information.

1. Log in to WebEx by going to https://easternct.webex.com. Select Classic View from the menu at the top of the page.

| cisi<br>cisi             | U. Webex                              |   |         |              |     |
|--------------------------|---------------------------------------|---|---------|--------------|-----|
| •                        | Q Search for meetings and recordings  | 0 | English | Classic View |     |
|                          |                                       |   |         |              | A   |
| $\odot$                  | Meeting Room                          |   |         |              | - 1 |
| ŝ                        | https://easternct.webex.com/meet/     |   |         |              | - 1 |
| <u>0.0</u>               | <ul> <li>More ways to join</li> </ul> |   |         |              | - 1 |
| 0                        | Start a Meeting V Schedule            |   |         |              | - 1 |
| $\underline{\downarrow}$ |                                       |   |         |              |     |
| $\bigcap_{i=1}^{n-1}$    |                                       |   |         |              |     |
| WT                       | I see the Market see                  |   |         |              |     |
| WE                       | Upcoming Meetings                     |   |         |              |     |
| WS                       |                                       |   |         |              |     |

2. Select My Reports from the menu on the left side of the page. (if you do not see the left-hand menu you might need to click on the Webex site menus icon)

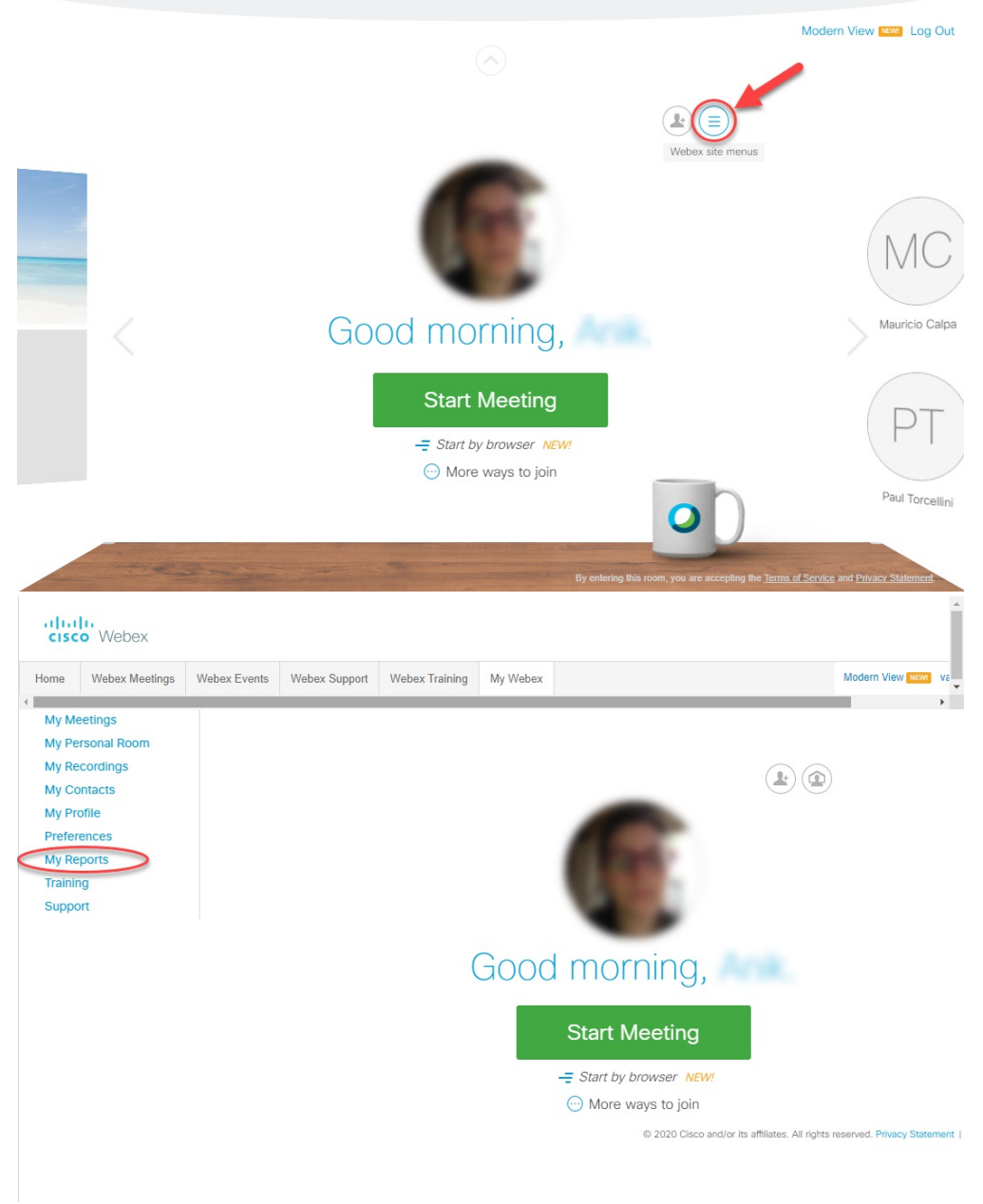

3. Select UsageReport.

| ahaha                           |                                                                                                    |
|---------------------------------|----------------------------------------------------------------------------------------------------|
| CISCO VVEDEX                    | Webex Events Webex Support Webex Training My Webex Modern View                                                                                                    |
|                                 |                                                                                                    |
| My Meetings<br>My Personal Room | Mý Webex Reports                                                                                                    |
| My Recordings                   |                                                                                                    |
| My Contacts                     | All Services                                                                                                    |
| My Profile                      | Usage Report                                                                                                    |
| Preferences<br>My Peports       | View usage information for your meetings.                                                                                                    |
| Training                        | Webex Meetings:                                                                                                    |
| Support                         | Meeting Recording Report                                                                                                    |
|                                 | View a list of attendees who have downloaded or viewed a meeting recording.                                                                                                    |
|                                 | Webex Events:                                                                                                    |
|                                 | <ul> <li>registration report</li> <li>View registration information, and send reminder emails before the event. After the event, you can also view whether a<br/>registrant attended or was absent.</li> </ul> |
|                                 | Attendance Report     View attendance information for any event. You can send follow-up emails after the event.                                                                                                |
|                                 | In-Event Activity Report View attendee activity information for an event.                                                                                                    |
|                                 | Note that the in-event activity report is only available for events recorded on the server.                                                                                                    |
|                                 |                                                                                                    |
|                                 |                                                                                                    |
|                                 |                                                                                                    |
|                                 |                                                                                                    |
|                                 |                                                                                                    |
|                                 |                                                                                                    |
|                                 |                                                                                                    |
|                                 |                                                                                                    |
|                                 |                                                                                                    |
|                                 |                                                                                                    |
|                                 |                                                                                                    |
|                                 |                                                                                                    |
|                                 |                                                                                                    |
|                                 |                                                                                                    |
|                                 |                                                                                                    |
|                                 |                                                                                                    |
|                                 |                                                                                                    |
|                                 |                                                                                                    |
|                                 |                                                                                                    |
|                                 |                                                                                                    |
|                                 |                                                                                                    |
|                                 |                                                                                                    |
|                                 |                                                                                                    |
|                                 |                                                                                                    |
|                                 |                                                                                                    |
|                                 |                                                                                                    |
|                                 |                                                                                                    |
|                                 |                                                                                                    |
|                                 |                                                                                                    |
|                                 |                                                                                                    |
| oloot the start and and a       | ates for mostings you wish to view                                                                                                    |
| elect the start and end d       |                                                                                                    |
| From: March ▼<br>To: March ▼    | 25 ▼ 2020 ▼<br>31 ▼ 2020 ▼                                                                                                    |
| ahah                            |                                                                                                    |
| cisco Webex                     |                                                                                                    |
| Home Webex Meetings             | Webex Support Webex Training My Webex Modern View                                                                                                    |
| My Meetings                     |                                                                                                    |
| My Personal Room                | Usage Report                                                                                                    |
| My Recordings                   |                                                                                                    |
| My Contacts                     | View usage, such as attendance, duration, and more across all your meetings.<br>Note: You can generate a report for any dates up to three months prior to today.                                               |
| My Profile                      |                                                                                                    |
| Preferences                     | From:         March         V         25 v         2020 v           To:         March         v         31 v         2020 v                                                                                    |
| Training                        | Copic: (optional)                                                                                                    |
| rraining                        | Sort results by: Date Ubiplay Report                                                                                                    |
| Support                         |                                                                                                    |

© 2020 Cisco and/or its affiliates. All rights reserved. Privacy Statement | Terms of Service

5. Click the Display Reports button to display your list of meetings.

|   |         |                |              |                     |                     |                 |                             |                                    |                          | _    |
|---|---------|----------------|--------------|---------------------|---------------------|-----------------|-----------------------------|------------------------------------|--------------------------|------|
|   | cisco   | Webex          |              |                     |                     |                 |                             |                                    |                          | 1    |
| ł | Home    | Webex Meetings | Webex Events | Webex Support       | Webex Training      | My Webex        |                             |                                    | Modern View NEW          | ve 🖵 |
| + |         |                | 2            |                     |                     |                 |                             |                                    |                          | •    |
|   | My Me   | etings         | $\bigcirc$   |                     |                     |                 |                             |                                    |                          |      |
|   | My Per  | sonal Room     | Usad         | e Report            |                     |                 |                             |                                    |                          |      |
|   | My Red  | cordings       | 5            |                     |                     |                 |                             |                                    |                          |      |
|   | My Co   | ntacts         | View us      | age, such as attend | lance, duration, an | d more across   | all your meetings.          |                                    |                          |      |
|   | My Pro  | file           | Note: Ye     | ou can generate a i | eport for any dates | s up to three m | onths prior to today.       |                                    |                          |      |
|   | Prefere | ences          |              | From:               | March • 25          | 2020 🔻          |                             |                                    |                          |      |
|   | My Rep  | ports          |              | To:<br>Topio:       | March • 31          | 2020 •          | (optional)                  |                                    |                          |      |
|   | Trainin | g              |              | Sort results by:    | Date • Disp         | lay Report      | (optional)                  |                                    |                          |      |
|   | Suppor  | rt             |              |                     |                     |                 |                             |                                    |                          |      |
|   |         |                |              |                     |                     | © 2020          | Cisco and/or its affiliates | All rights reserved. Privacy State | ement   Terms of Service |      |

6. Select your meeting from the list to view meeting information. Clicking on the name of the meeting will give you individual participant information.

| Iome Webex Meetin                                                                                                    | gs Webex Events                                                                                                    | Webex Support                                                                                                    | Webex Training                                                                                                    | My Webex        |                                                                                                    |                                                                                                    |                                                                                                    |                                                                                                    | Modern V        | liew NEW         |
|----------------------------------------------------------------------------------------------------|----------------------------------------------------------------------------------------------------|----------------------------------------------------------------------------------------------------|----------------------------------------------------------------------------------------------------|-----------------|----------------------------------------------------------------------------------------------------|----------------------------------------------------------------------------------------------------|----------------------------------------------------------------------------------------------------|----------------------------------------------------------------------------------------------------|-----------------|------------------|
|                                                                                                    |                                                                                                    |                                                                                                    | 5                                                                                                    |                 |                                                                                                    | _                                                                                                    | _                                                                                                    | _                                                                                                    |                 |                  |
| My Meetings                                                                                                    | Usage                                                                                                    | Summary F                                                                                                    | Report                                                                                                    |                 |                                                                                                    |                                                                                                    |                                                                                                    |                                                                                                    |                 |                  |
| My Personal Room                                                                                                    | Soarch Br                                                                                                    | oculto from 2/17/20                                                                                                    | to 2/21/20 Easter                                                                                                    | n Dovlight Tin  | o (Now York                                                                                                    | CMT 04:00                                                                                                    | A.                                                                                                    |                                                                                                    |                 |                  |
| My Recordings                                                                                                    | Search ac                                                                                                    | ain                                                                                                    | to 3/3/1/20, Easter                                                                                                    | n Daylight fin  | IC (INCW TOTK,                                                                                                    | GIVI1-04.00                                                                                                    | 9                                                                                                    |                                                                                                    |                 |                  |
| My Contacts                                                                                                    | Final Lisa                                                                                                    | de Summary Reno                                                                                                    | rt                                                                                                    |                 |                                                                                                    |                                                                                                    |                                                                                                    |                                                                                                    |                 |                  |
| My Profile                                                                                                    | Sort resul                                                                                                    | its by clicking on the                                                                                                    | e column headers                                                                                                    |                 |                                                                                                    |                                                                                                    |                                                                                                    |                                                                                                    |                 |                  |
| Preferences                                                                                                    | Contresu                                                                                                    | to by cherting of the                                                                                                    | column neudero.                                                                                                    |                 |                                                                                                    |                                                                                                    | Printer                                                                                                    | -friendly Forma                                                                                                    | t Export F      | Report           |
| My Reports                                                                                                    |                                                                                                    |                                                                                                    |                                                                                                    |                 |                                                                                                    |                                                                                                    |                                                                                                    |                                                                                                    |                 |                  |
| Training                                                                                                    |                                                                                                    | Торіс                                                                                                    | Meeting Typ                                                                                                    | e Date 🕈        | Start time                                                                                                    | Duration                                                                                                    | Invited                                                                                                    | Registered                                                                                                    | Attended        | Tele             |
| naining                                                                                                    | Anik's Me                                                                                                    | eting Room                                                                                                    | PRO                                                                                                    | 3/27/20         | 12:18 pm                                                                                                    | 1 min                                                                                                    | 0                                                                                                    | N/A                                                                                                    | 2               | Detail           |
| Support                                                                                                    | Anik's Me                                                                                                    | eting Room                                                                                                    | PRO                                                                                                    | 3/25/20         | 12:43 pm<br>10:02 pm                                                                                                    | 5 mins<br>17 mins                                                                                                    | 0                                                                                                    | N/A<br>N/A                                                                                                    | 2               | Detail<br>No     |
|                                                                                                    | Anik's Me                                                                                                    | eting Room                                                                                                    | PRO                                                                                                    | 3/24/20         | 3:16 pm                                                                                                    | 4 mins                                                                                                    | 0                                                                                                    | N/A                                                                                                    | 1               | No               |
|                                                                                                    | Anik's Me                                                                                                    | eting Room                                                                                                    | PRO                                                                                                    | 3/24/20         | 1:59 pm                                                                                                    | 34 mins<br>4 mins                                                                                                    | 0                                                                                                    | N/A                                                                                                    | 2               | No               |
|                                                                                                    | Anik's Me                                                                                                    | eting Room                                                                                                    | PRO                                                                                                    | 3/23/20         | 3:17 pm                                                                                                    | 2 mins                                                                                                    | 0                                                                                                    | N/A                                                                                                    | 1               | Detail           |
|                                                                                                    | CIT - Trai                                                                                                    | ning<br>Peting Room                                                                                                    | AUO                                                                                                    | 3/23/20         | 11:30 am                                                                                                    | 4 mins<br>1 min                                                                                                    | 2                                                                                                    | N/A                                                                                                    | 1               | Yes              |
|                                                                                                    | Anik's Me                                                                                                    | eting Room                                                                                                    | PRO                                                                                                    | 3/23/20         | 9:20 am                                                                                                    | 3 mins                                                                                                    | ŏ                                                                                                    | N/A                                                                                                    | 1               | Detail           |
|                                                                                                    | Anik's Me                                                                                                    | eting Room                                                                                                    | PRO                                                                                                    | 3/19/20         | 10:10 am                                                                                                    | 308 mins<br>4 mins                                                                                                    | 0                                                                                                    | N/A                                                                                                    | 2               | Detail<br>Detail |
|                                                                                                    | BlackBoa                                                                                                    | rd - Beginner Trai                                                                                                    | ning PRO                                                                                                    | 3/18/20         | 3:48 pm                                                                                                    | 1 min                                                                                                    | 2                                                                                                    | N/A                                                                                                    | 1               | Detail           |
|                                                                                                    | BlackBoa                                                                                                    | rd - Beginner Trai                                                                                                    | ning PRO                                                                                                    | 3/18/20         | 3:23 pm                                                                                                    | 1 min<br>6 mins                                                                                                    | 2                                                                                                    | N/A                                                                                                    | 1               | Detail<br>Detail |
|                                                                                                    | Anik's Me                                                                                                    | eting Room                                                                                                    | PRO                                                                                                    | 3/18/20         | 10:54 am                                                                                                    | 28 mins                                                                                                    | 0                                                                                                    | N/A                                                                                                    | 2               | Detail           |
|                                                                                                    | Anik's Me                                                                                                    | eting Room                                                                                                    | PRO                                                                                                    | 3/18/20         | 10:13 am                                                                                                    | 36 mins                                                                                                    | 0                                                                                                    | N/A                                                                                                    | 3               | Detail           |
|                                                                                                    | Anik's Me                                                                                                    | eting Room                                                                                                    | PRO                                                                                                    | 3/17/20         | 10:59 am                                                                                                    | 40 mins                                                                                                    | 0                                                                                                    | N/A                                                                                                    | 4               | Detail           |
| ome Webex Meetin                                                                                                    | gs Webex Events                                                                                                    | Webex Support                                                                                                    | Webex Training                                                                                                    | My Webex        |                                                                                                    |                                                                                                    |                                                                                                    |                                                                                                    | Modern V        | /iew new         |
| Webex Meetin My Meetings                                                                                                    | gs Webex Events                                                                                                    | Webex Support                                                                                                    | Webex Training<br>(New York, GMT-04:0                                                                                                    | My Webex        |                                                                                                    | _                                                                                                    | _                                                                                                    | _                                                                                                    | Modern V        | /iew NEW         |
| Webex Meetin<br>My Meetings<br>My Personal Room                                                                                                    | gs Webex Events                                                                                                    | Webex Support                                                                                                    | Webex Training<br>(New York, GMT-04:0<br>John Smith                                                                                                    | My Webex        | Email:                                                                                                    |                                                                                                    | cowle                                                                                                    | se@easternct.6                                                                                                    | Modern V        | /iew NEW         |
| Webex Meeting<br>My Meetings<br>My Personal Room<br>My Recordings                                                                                                    | gs Webex Events<br>All sessions i<br>Participar<br>Name:<br>Invited:                                                                                                    | Webex Support                                                                                                    | Webex Training<br>a (New York, GMT-04:0<br>John Smith                                                                                                    | My Webex        | Email:<br>Registere                                                                                                    | ed:                                                                                                    | cowle:<br>N/A                                                                                                    | se@easternct.6                                                                                                    | Modern V        | /iew NEW         |
| Iome Webex Meetin<br>My Meetings<br>My Personal Room<br>My Recordings<br>My Contacts                                                                                                    | gs Webex Events<br>All sessions i<br>Participar<br>Name:<br>Invited:<br>Date:                                                                                                    | Webex Support                                                                                                    | Webex Training<br>(New York, GMT-0410<br>John Smith                                                                                                    | My Webex        | Email:<br>Registere<br>Start tim                                                                                                    | ed:                                                                                                    | cowle:<br>N/A<br>11:00                                                                                                    | se@easternct.e                                                                                                    | Modern V<br>edu | /iew NEW         |
| My Meetings<br>My Personal Room<br>My Recordings<br>My Contacts<br>My Profile                                                                                                    | gs Webex Events<br>All sessions i<br>Participar<br>Name:<br>Invited:<br>Date:<br>End time:                                                                                                    | Webex Support                                                                                                    | Webex Training<br>(New York, GMT-04:0<br>John Smith<br>17/20<br>:15 am                                                                                                    | My Webex        | Email:<br>Registere<br>Start tim<br>Duration                                                                                                    | ed:                                                                                                    | cowle:<br>N/A<br>11:00<br>15 mi                                                                                                    | se@easternct.e<br>am<br>ns                                                                                                    | Modern V<br>edu | /iew New         |
| Webex Meeting<br>My Heetings<br>My Personal Room<br>My Recordings<br>My Contacts<br>My Profile<br>Preferences                                                                                                    | gs Webex Events<br>All sessions (<br>Participar<br>Name:<br>Invited:<br>Date:<br>End time:<br>Company:                                                                                                    | Webex Support                                                                                                    | Webex Training<br>(New York, GMT-04:0<br>John Smith<br>17/20<br>:15 am                                                                                                    | My Webex        | Email:<br>Registere<br>Start tim<br>Duration<br>Title:                                                                                                    | ed:<br>                                                                                                    | cowle:<br>N/A<br>11:00<br>15 mi                                                                                                    | se@easternct.¢<br>am<br>ns                                                                                                    | Modern V<br>edu | View NEW         |
| Webex Meetin<br>My Meetings<br>My Personal Room<br>My Recordings<br>My Contacts<br>My Profile<br>Preferences<br>My Reports                                                                                       | gs Webex Events<br>All sessions i<br>Participar<br>Name:<br>Invited:<br>Date:<br>End time:<br>Company:<br>Phone Nun<br>Address 2                                                                                                    | Webex Support                                                                                                    | Webex Training<br>(New York, GMT-0410<br>John Smith<br>17/20<br>:15 am                                                                                                    | My Webex        | Email:<br>Registere<br>Start tim<br>Duration<br>Title:<br>Address<br>City:                                                                                                    | ed:<br>.e:<br>.:<br>1:                                                                                                    | cowle:<br>N/A<br>11:00<br>15 mi                                                                                                    | se@easternct.¢<br>Pam<br>ns                                                                                                    | Modern V<br>edu | View NEW         |
| Webex Meetin<br>My Meetings<br>My Personal Room<br>My Recordings<br>My Contacts<br>My Profile<br>Preferences<br>My Reports<br>Training                                                                           | gs Webex Events<br>All sessions i<br>Participar<br>Invited:<br>End time:<br>Company:<br>Phone Nun<br>Address2<br>State/Prov                                                                                                    | Webex Support<br>n Eastern Daylight Time<br>nt 1<br>No<br>3/:<br>11<br>mber:<br>ince:                                                                                                    | Webex Training<br>(New York, GMT-04:0<br>John Smith<br>17/20<br>115 am                                                                                                    | My Webex        | Email:<br>Registere<br>Start tim<br>Duration<br>Title:<br>Address<br>City:<br>Country/                                                                                                    | ed:<br>.e:<br>1:<br>region:                                                                                                    | cowle:<br>N/A<br>11:00<br>15 mi                                                                                                    | se@easternct.¢<br>I am<br>ns                                                                                                    | Modern V        | View NEW         |
| Webex Meetin           My Personal Room           My Recordings           My Contacts           My Profile           Preferences           My Reports           Training           Support                       | gs Webex Events All session 1 Participar Name: Invited: Date: End time: Company: Phone Nun Address 2: State/Prov ZIP/Postal                                                                                                    | Webex Support<br>n Eastern Daylight Timer<br>No<br>3/:<br>11<br>mber:<br>ince:<br>Code:                                                                                                    | Webex Training<br>(New York, GMT-04:0<br>John Smith<br>17/20<br>:15 am                                                                                                    | My Webex        | Email:<br>Registerd<br>Start tim<br>Duration<br>Title:<br>Address<br>City:<br>Country/<br>Network                                                                                                    | ed:<br>.e:<br>1:<br>region:<br>joined from                                                                                                    | cowle<br>N/A<br>11:00<br>15 mi                                                                                                    | se@easternct.c<br>i am<br>ns                                                                                                    | Modern V        | /iew New         |
| Webex Meetin<br>My Meetings<br>My Personal Room<br>My Recordings<br>My Contacts<br>My Profile<br>Preferences<br>My Reports<br>Training<br>Support                                                                | gs Webex Events<br>All sessions i<br>Participar<br>Invited:<br>Date:<br>End time:<br>Company:<br>Phone Nun<br>Address 2:<br>State/Prov<br>ZIP/Postal<br>Participar                                                                                                    | Webex Support                                                                                                    | Webex Training<br>(New York, GMT-04:0<br>John Smith<br>17/20<br>:15 am                                                                                                    | My Webex        | Email:<br>Register<br>Start tim<br>Duration<br>Title:<br>Address<br>City:<br>Country/<br>Network                                                                                                    | ed:<br>:e:<br>1:<br>region:<br>joined from                                                                                                    | cowle<br>N/A<br>11:00<br>15 mi                                                                                                    | se@easternct.∢<br>am<br>ns                                                                                                    | Modern V        | fiew NEW         |
| Webex Meetin<br>My Meetings<br>My Personal Room<br>My Recordings<br>My Contacts<br>My Profile<br>Preferences<br>My Reports<br>Training<br>Support                                                                | gs Webex Events<br>All sessions i<br>Participar<br>Name:<br>Invited:<br>Date:<br>End time:<br>Company<br>Phone Nun<br>Address 2:<br>State/Prostal<br>Participar<br>Name:                                                                                                    | Webex Support                                                                                                    | Webex Training<br>(New York, GMT-04:0<br>John Smith<br>17/20<br>:15 am                                                                                                    | My Webex        | Email:<br>Registert<br>Start tim<br>Duration<br>Title:<br>Address<br>City:<br>Country/<br>Network<br>Email:                                                                                                    | ed:<br>e:<br>:<br>1:<br>region:<br>joined from                                                                                                    | cowle<br>N/A<br>11:00<br>15 mi<br>: Extern<br>oseib(                                                                                                    | se@easternct.e<br>am<br>ns<br>nal<br>@easternct.edu                                                                                  | Modern V        | View New         |
| Webex Meetin<br>My Meetings<br>My Personal Room<br>My Recordings<br>My Contacts<br>My Profile<br>Preferences<br>My Reports<br>Training<br>Support                                                                | gs Webex Events<br>All sessions i<br>Participar<br>Name:<br>Invited:<br>Date:<br>End time:<br>Company:<br>Phone Nu:<br>Phone Nu:<br>Phon | Webex Support<br>n Eastern Daylight Time<br>nt 1<br>No<br>0/3/<br>111<br>ntber:<br>ince:<br>Code:<br>nt 2<br>No                                                                                                    | Webex Training<br>(New York: GMT-04:0<br>John Smith<br>17/20<br>15 am<br>ane Smith                                                                                                    | My Webex        | Email:<br>Register<br>Start tim<br>Duration<br>Title:<br>Address<br>City:<br>Country/<br>Network<br>Email:<br>Register                                                                                                    | ed:<br>e:<br>:<br>1:<br>region:<br>joined from<br>ed:                                                                                                    | cowle<br>N/A<br>11:00<br>15 mi<br>: Extern<br>oseib(<br>N/A                                                                                                    | se@easternct.e<br>i am<br>ns<br>nal<br>@easternct.edu                                                                                | Modern V<br>edu |                  |
| Webex Meetin<br>My Meetings<br>My Personal Room<br>My Recordings<br>My Contacts<br>My Profile<br>Preferences<br>My Reports<br>Training<br>Support                                                                | gs Webex Events All sessions 1 Participar Name: Invited: Date: End time: Company: Phone Num Address 2: State/Prov ZIP/Posta Participar Name: Invited: Date: Tot bla                                                                                                    | Webex Support<br>n Eastern Daylight Time<br>nt 1<br>III<br>mber:<br>ince:<br>Code:<br>nt 2<br>No<br>3/3/                                                                                                    | Webex Training<br>(New York: GMT-04:0<br>John Smith<br>17/20<br>115 am<br>ane Smith<br>17/20<br>17/20                                                                                                    | My Webex        | Email:<br>Register<br>Start tim<br>Duration<br>Title:<br>Address<br>City:<br>Country/<br>Network<br>Email:<br>Register<br>Start tim<br>Duration                                                                                                    | ed:<br>:<br>:<br>1:<br>joined from<br>ed:                                                                                                    | cowle<br>N/A<br>11:00<br>15 mi<br>: Extern<br>oseib/<br>N/A<br>11:01                                                                                                    | se@easternct.d<br>am<br>ns<br>nal<br>@easternct.edu<br>am                                                                            | Modern V        | /iew Move        |
| My Meetings<br>My Personal Room<br>My Recordings<br>My Contacts<br>My Profile<br>Preferences<br>My Reports<br>Training<br>Support                                                                                | gs Webex Events All sessions 1 Participar Name: Invited: Date: End time: Company: Phone Name Address 2: State/Prov ZIP/Postal Participar Name: Invited: Date: End time: Company: Company: Compan                                                                                                    | Webex Support<br>n Eastern Daylight Time<br>nt 1<br>nber:<br>ince:<br>Code:<br>nt 2<br>No<br>3/;<br>11<br>No<br>3/;<br>11<br>No<br>11<br>No<br>11<br>N          | Webex Training<br>(New York: GMT-04:0<br>John Smith<br>17/20<br>15 am<br>ane Smith<br>17/20<br>39 am                                                                                                    | My Webex        | Email:<br>Register<br>Start tim<br>Duration<br>Title:<br>Address<br>City:<br>Country/<br>Network<br>Email:<br>Register<br>Start tim<br>Duration                                                                                                    | ed:<br>:<br>region:<br>joined from<br>ed:<br>:                                                                                                    | cowle<br>N/A<br>11:00<br>15 mi<br>Extern<br>oseibd<br>N/A<br>11:01<br>38 mi                                                                                                    | se@easternct.c<br>am<br>ns<br>nal<br>@easternct.edu<br>am<br>ns                                                                      | Modern V<br>edu |                  |
| My Webex Meetin<br>My Personal Room<br>My Recordings<br>My Contacts<br>My Profile<br>Preferences<br>My Reports<br>Training<br>Support                                                                            | gs Webex Events All session 1 Participar Name: Invited: Date: End time: Company: Phone Nun Address 2: State/Prov ZIP/Postal Participar Name: Invited: Date: End time: Company: Phone Nun                                                                                                    | Webex Support<br>n Eastern Daylight Time<br>nt 1<br>nber:<br>ince:<br>Code:<br>nt 2<br>No<br>3/:<br>11<br>No<br>3/:<br>11<br>No<br>3/:<br>11<br>No<br>3/:<br>11<br>No<br>3/:<br>11<br>No<br>3/:<br>11<br>No<br>11<br>No<br>11 | Webex Training<br>(New York, GMT-04:0<br>John Smith<br>17/20<br>115 am<br>ane Smith<br>17/20<br>139 am                                                                                                    | My Webex        | Email:<br>Registerc<br>Start tim<br>Duration<br>Title:<br>Address<br>City:<br>Country/<br>Network<br>Start tim<br>Duration<br>Title:<br>Address                                                                                                    | ed:<br>.:<br>1:<br>joined from<br>ed:<br>.:<br>1:                                                                                                    | cowle<br>N/A<br>11:00<br>15 mi<br>: Extern<br>N/A<br>11:01<br>38 mi                                                                                                    | se@easternct.c<br>am<br>ns<br>nal<br>@easternct.edu<br>am<br>ns                                                                      | Modern V<br>edu | fiew them        |
| My Webex Meetin<br>My Personal Room<br>My Recordings<br>My Contacts<br>My Profile<br>Preferences<br>My Reports<br>Training<br>Support                                                                            | gs Webex Events All sessions i Participar Name: Invited: Date: End time: Company: Phone Nun Address 2: State/Prov ZIP/Phostal Participar Name: Invited: Date: End time: Company: Phone Nun Address 2:                                                                                                    | Webex Support n Eastern Daylight Tim No Daylight Tim No Daylig                                                                                                    | Webex Training<br>(New York: GMT-04:0<br>John Smith<br>17/20<br>:15 am<br>ane Smith<br>17/20<br>:39 am                                                                                                    | My Webex        | Email:<br>Register<br>Start tim<br>Duration<br>Title:<br>Address<br>City:<br>Country/<br>Network<br>Email:<br>Register<br>Start tim<br>Duration<br>Title:<br>Address<br>City:                                                                                                    | ed:<br>:<br>1:<br>region:<br>joined from<br>ed:<br>:<br>:<br>1:                                                                                                    | cowlet<br>N/A<br>11:00<br>15 mi<br>: Exterr<br>oseibc<br>N/A<br>11:01<br>38 mi                                                                                                    | se@easternct.d<br>am<br>ns<br>hal<br>@easternct.edu<br>am<br>ns                                                                      | Modern V        |                  |
| Webex Meetin<br>My Meetings<br>My Personal Room<br>My Recordings<br>My Contacts<br>My Profile<br>Preferences<br>My Reports<br>Training<br>Support                                                                | gs Webex Events All sessions i Participar Name: Invited: Date: End time: Company: Phone Nun Address 2: State/Prov ZIP/Postal Participar Name: Invited: Date: End time: Company: Phone Nun Address 2: State/Prov                                                                                                    | Webex Support n Eastern Daylight Tim No Daylight Tim No Daylig                                                                                                    | Webex Training<br>(New York: GMT-04:0<br>John Smith<br>17/20<br>15 am<br>lane Smith<br>17/20<br>139 am                                                                                                    | My Webex        | Email:<br>Register<br>Start tim<br>Duration<br>Title:<br>Address<br>City:<br>Country/<br>Network<br>Email:<br>Register<br>Start tim<br>Duration<br>Title:<br>Address<br>City:<br>Country/                                                                                                    | ed:<br>:<br>region:<br>joined from<br>ed:<br>:<br>:<br>1:<br>region:                                                                                                    | cowlet<br>N/A<br>11:00<br>15 mi<br>: Extern<br>oseib(<br>N/A<br>11:01<br>38 mi                                                                                                    | se@easternct.e<br>am<br>hal<br>@easternct.edu<br>am                                                                                  | Modern V        |                  |
| Webex Meetin           My Meetings           My Personal Room           My Recordings           My Contacts           My Profile           Preferences           My Reports           Training           Support | gs Webex Events All sessions i Participar Name: Invited: Date: End time: Company: Phone Nun Address 2: State/Prov ZIP/Dostal Date: End time: Company: Phone Nun Address 2: State/Prov ZIP/Dostal                                                                                                    | Webex Support n Eastern Daylight Time nt 1 No 3/; 11 mber:                                                                                                    | Webex Training<br>(New York: GMT-04:0<br>John Smith<br>17/20<br>15 am<br>ane Smith<br>17/20<br>139 am                                                                                                    | My Webex        | Email:<br>Register<br>Start tim<br>Duration<br>Title:<br>Address<br>Clty:<br>Country/<br>Network<br>Email:<br>Register<br>Start tim<br>Duration<br>Title:<br>Address<br>Clty:<br>Country/<br>Network                                                                                                    | ed:<br>:<br>region:<br>joined from<br>ed:<br>:<br>:<br>1:<br>region:<br>joined from                                                                                                    | cowle<br>N/A<br>11:00<br>15 mi<br>: Extern<br>oseibd<br>N/A<br>11:01<br>38 mi                                                                                                    | se@easternct.e<br>am<br>nal<br>@easternct.edu<br>am<br>ns                                                                            | Modern V        |                  |
| Webex Meetin           My Meetings           My Personal Room           My Recordings           My Contacts           My Profile           Preferences           My Reports           Training           Support | gs Webex Events All sessions i Participar Name: Invited: Date: End time: Company: Phone Nun Address 2: State/Prov ZIP/Postal Date: End time: Company: Phone Nun Address 2: State/Prov ZIP/Postal Participar                                                                                                    | Webex Support<br>n Eastern Daylight Time<br>nt 1<br>int 1<br>ince:<br>code:<br>nt 2<br>No<br>3/:<br>11<br>mber:<br>ince:<br>code:<br>nt 3                                                                                                    | Webex Training<br>(New York, GMT-04:0<br>John Smith<br>17/20<br>15 am<br>Anne Smith<br>17/20<br>39 am                                                                                                    | My Webex        | Email:<br>Register<br>Start tim<br>Duration<br>Title:<br>Address<br>City:<br>Country/<br>Network<br>Email:<br>Register<br>Start tim<br>Duration<br>Title:<br>Address<br>City:<br>Country/<br>Network                                                                                                    | ed:<br>:<br>:<br>i:<br>ioined from<br>ed:<br>:<br>:<br>:<br>:<br>:<br>:<br>:<br>:<br>:<br>:<br>:<br>:<br>:                                                                                                    | cowle<br>N/A<br>11:00<br>15 mi<br>: Extern<br>oselb(<br>N/A<br>11:01<br>38 mi                                                                                                    | se@easternct.ct<br>am<br>ns<br>hal<br>@easternct.edu<br>am<br>ns<br>ns                                                               | Modern V        |                  |
| iome Webex Meetin<br>My Meetings<br>My Personal Room<br>My Recordings<br>My Contacts<br>My Profile<br>Preferences<br>My Reports<br>Training<br>Support                                                           | gs Webex Events All session 1 Participar Name: Invited: Date: End time: Company: Phone Nun Address 2: State/Prov ZIP/Pone Nun Address 2: State/Prot ZIP/Pone Nun Address 2: State/Prot ZIP/Pone                                                                                                    | Webex Support<br>n Eastern Daylight Time<br>nt 1<br>nber:<br>ince:<br>Code:<br>nt 2<br>No<br>3/:<br>11<br>nber:<br>ince:<br>Code:<br>nt 3<br>J                                                                                                    | Webex Training<br>(New York: GMT-04:0<br>John Smith<br>17/20<br>15 am<br>ane Smith<br>17/20<br>39 am<br>oe Brown                                                                                                    | My Webex        | Email:<br>Register<br>Start tim<br>Duration<br>Title:<br>Address<br>City:<br>Country/<br>Network<br>Email:<br>Register<br>Start tim<br>Duration<br>Title:<br>Address<br>City:<br>Country/<br>Network<br>Email:<br>Email:                                                                                                    | ed:<br>                                                                                                    | cowle<br>N/A<br>11:00<br>15 mi<br>: Extern<br>oselb(<br>N/A<br>11:01<br>38 mi<br>: Extern<br>booth                                                                                          | se@easternct.ct<br>am<br>ns<br>hal<br>@easternct.edu<br>am<br>ns<br>hal<br>@easternct.edu                                            | Modern V<br>edu |                  |
| Iome     Webex Meetin       My Personal Room     My Recordings       My Recordings     My Contacts       My Profile     Preferences       My Reports     Training       Support     Support                      | gs Webex Events All sessions i Participar Name: Invited: Date: End time: Company: Phone Nun Address 2: State/Prov ZIP/Dastal Participar Name: End time: Company: Phone Nun Address 2: State/Prov ZIP/Dastal Participar Name: Invited: Participar Name: Invited: Participar Name: Participar Name: Part                                                                                                    | Webex Support n Eastern Daylight Tim No Daylight Tim No Daylight Tim III nber: Code: III No Solution III nber: Code: IIII III No Solution III No No No No No No No No No No No No No                                                                                                    | Webex Training<br>(New York, GMT-04:0<br>John Smith<br>17/20<br>115 am<br>ane Smith<br>17/20<br>39 am<br>oe Brown                                                                                                    | My Webex        | Email:<br>Registerc<br>Start tim<br>Duration<br>Title:<br>Address<br>City:<br>Country/<br>Network<br>Email:<br>Registerc<br>Start tim<br>Duration<br>Title:<br>Address<br>City:<br>Country/<br>Network<br>Email:<br>Registerc<br>Email:<br>Registerc<br>Email:                                                                                                    | ed:<br>:<br>region:<br>joined from<br>ee:<br>:<br>1:<br>region:<br>joined from<br>ee:<br>ad:<br>ee:<br>ad:<br>ad:<br>ad:<br>ad:<br>ad:<br>ad:<br>ad:<br>ad                                                                                                    | cowle<br>N/A<br>11:00<br>15 mi<br>seibi<br>seibi<br>N/A<br>11:01<br>38 mi<br>seibi<br>N/A<br>the Extern<br>booth<br>N/A                                                                     | se@easternct.et<br>am<br>ns<br>nal<br>@easternct.edu<br>am<br>ns<br>nal<br>@easternct.edu                                            | Modern V        |                  |
| Webex Meetin<br>My Meetings<br>My Personal Room<br>My Recordings<br>My Contacts<br>My Profile<br>Preferences<br>My Reports<br>Training<br>Support                                                                | gs Webex Events All sessions i Participar Name: Invited: Date: End time: Company: Phone Nun Address 2: State/Prov ZIP/Postal Participar Name: Invited: Date: End time: Company: Phone Nun Address 2: State/Prov ZIP/Doctal Participar Name: Invited: Date: Invited: Date: Invited: D                                                                                                    | Webex Support<br>n Eastern Daylight Tim<br>No<br>3/:<br>11<br>mber:<br>code:<br>12<br>No<br>3/:<br>11<br>ince:<br>code:<br>ince:<br>code:<br>ince:<br>code:<br>11<br>No<br>3/:<br>11<br>No<br>3/:<br>11<br>No<br>11<br>No<br>N                              | Webex Training<br>(New York: GMT-04:0<br>John Smith<br>17/20<br>15 am<br>ane Smith<br>17/20<br>39 am<br>oe Brown<br>17/20                                                                                                    | My Webex        | Email:<br>Registerc<br>Start tim<br>Duration<br>Title:<br>Address<br>City:<br>Country/<br>Network<br>Email:<br>Registerc<br>Start tim<br>Duration<br>Title:<br>Address<br>City:<br>Country/<br>Network<br>Email:<br>Registerc<br>Start tim                                                                                                    | ed:<br>:<br>region:<br>joined from<br>ed:<br>:<br>1:<br>region:<br>joined from<br>ed:                                                                                                    | cowlet<br>N/A<br>11:00<br>15 mi<br>seebo<br>N/A<br>11:01<br>38 mi<br>38 mi<br>seebo<br>N/A<br>11:01<br>38 mi<br>seebo<br>N/A<br>11:01<br>38 mi                                              | se@easternct.el<br>am<br>ns<br>hal<br>@easternct.edu<br>am<br>ns<br>hal<br>@easternct.edu                                            | Modern V        |                  |
| Webex Meetin<br>My Meetings<br>My Personal Room<br>My Recordings<br>My Contacts<br>My Profile<br>Preferences<br>My Reports<br>Training<br>Support                                                                | gs Webex Events All sessions i Participar Name: Invited: Date: End time: Company: State/Prov ZIP/Dene Nun Address 2: State/Prov ZIP/Detal Participar Name: Invited: Date: End time: Invited: Date: End time: Invited: Date: E                                                                                                    | Webex Support n Eastern Daylight Tim No 0 3/1 11 mber: ince: Code: nt 2 No No 3/1 11 mber: ince: Code: tt 3 No 3/1 11                                                                                                    | Webex Training<br>(New York: GMT-04:0<br>John Smith<br>17/20<br>15 am<br>ane Smith<br>17/20<br>139 am<br>ce Brown<br>17/20<br>15 am                                                                                                    | My Webex<br>0)  | Email:<br>Register<br>Start tim<br>Duration<br>Title:<br>Address<br>City:<br>Country/<br>Network<br>Email:<br>Register<br>Start tim<br>Duration<br>Title:<br>Email:<br>Register<br>Email:<br>Register<br>Start tim<br>Duration<br>Title:<br>Email:<br>Register<br>Start tim<br>Duration<br>Title:                                                                                                    | ed:<br>:<br>region:<br>joined from<br>ed:<br>:<br>region:<br>joined from<br>ed:<br>:<br>ed:<br>:<br>:<br>:<br>:<br>:<br>:<br>:<br>:<br>:<br>:<br>:<br>:<br>:                                                                                                    | cowle<br>N/A<br>11:00<br>15 mi<br>: Exterr<br>oseibd<br>N/A<br>11:01<br>38 mi<br>: Exterr<br>booth<br>N/A<br>11:00<br>15 mi                                                                 | se@easternct.el<br>am<br>hal<br>@easternct.edu<br>am<br>hal<br>@easternct.edu<br>am<br>hal<br>@easternct.edu                         | Modern V        |                  |
| webex Meetin       My Meetings       My Personal Room       My Recordings       My Contacts       My Profile       Preferences       My Reports       Training       Support                                     | gs Webex Events All sessions i Participar Name: Invited: Date: End time: Zorpany: Phone Nun Address 2: State/Prov ZID/Postal Participar Name: Invited: Date: End time: Company: Phone Nun Address 2: State/Prov ZID/Postal Participar Name: Invited: Date: End time: Company: Phone Nun Address 2: State/Prov ZID/Postal Participar Name: Invited: Date: End time: Company: Phone Nun Address 2: State/Prov ZID/Postal Participar Name: Invited: Date: End time: Company: Participar Name: Invited: Date: End time: Company: Phone Nun Address 2: State/Prov ZID/Postal Participar Name: Invited: Date: End time: Company: Participar Name: Invited: Date: End time: Company: Participar Name: Invited: Date: End time: Date: End time: Company: Participar Name: Invited: Date: End time: Date: End time: Date: End time: Date: End time: Date: End time: End time: End t                                                                                                    | Webex Support n Eastern Daylight Time nt 1 nber:                                                                                                    | Webex Training<br>(New York: GMT-04:0<br>John Smith<br>17/20<br>15 am<br>ane Smith<br>17/20<br>39 am<br>oe Brown<br>17/20<br>17/20<br>15 am                                                                                                    | My Webex<br>o)  | Email:<br>Register<br>Start tim<br>Duration<br>Title:<br>Address<br>City:<br>Country/<br>Network<br>Email:<br>Register<br>Start tim<br>Duration<br>Title:<br>Address<br>City:<br>Country/<br>Network<br>Email:<br>Register<br>Start tim<br>Duration<br>Duration<br>Title:<br>Email:<br>Register<br>Start tim<br>Duration<br>Title:                                                                                                    | ed:<br>e:<br>i<br>region:<br>joined from<br>ed:<br>i<br>region:<br>joined from<br>ed:<br>ei<br>i<br>i                                                                                                    | cowle<br>N/A<br>11:00<br>15 mi<br>: Extern<br>oseib(<br>N/A<br>11:01<br>38 mi<br>: Extern<br>booth<br>N/A<br>11:00<br>15 mi                                                                 | se@easternct.cd<br>am<br>nal<br>@easternct.edu<br>am<br>ns<br>nal<br>@easternct.edu<br>am<br>ns                                      | Modern V        |                  |
| Webex Meetin<br>My Meetings<br>My Personal Room<br>My Recordings<br>My Contacts<br>My Profile<br>Preferences<br>My Reports<br>Training<br>Support                                                                | gs Webex Events All session 1 Participar Name: Invited: Date: End time: Company: Phone Nun Address 2: State/Prov ZIP/Dastal Participar Name: Invited: Date: End time: Company: Phone Nun Address 2: State/Prov ZIP/Dastal Participar Name: Invited: Date: End time: Company: Phone Nun Address 2: State/Prov State/Prov State/P                                                                                                    | Webex Support n Eastern Daylight Tim nt 1 No No 3/: 11 nber: Code: 11 No No 3/: 11 nber: 11 No No 3/: 11 nber: 11 No No 3/: 11 No No 3/: 11 No No 3/: 11 No No No No No No No No No No No No No                                                                                                    | Webex Training<br>(New York: GMT-04:0<br>John Smith<br>17/20<br>15 am<br>ane Smith<br>17/20<br>39 am<br>oe Brown<br>17/20<br>15 am                                                                                                    | My Webex<br>0)  | Email:<br>Register<br>Start tim<br>Duration<br>Title:<br>Address<br>City:<br>Email:<br>Register<br>Start tim<br>Duration<br>Title:<br>Address<br>City:<br>Country/<br>Network<br>Email:<br>Register<br>Start tim<br>Duration<br>Title:<br>Register<br>Start tim<br>Duration<br>Title:<br>Register<br>Start tim<br>Duration<br>Title:<br>Country/                                                                                                    | ed:<br>e:<br>i<br>region:<br>joined from<br>e:<br>i<br>joined from<br>ed:<br>e:<br>i<br>l:<br>l:<br>l:<br>l:<br>l:<br>l:<br>l:<br>l:<br>l:<br>l:                                                                                                    | cowle<br>N/A<br>11:00<br>15 mi<br>: Extern<br>0 selb(<br>N/A<br>11:01<br>38 mi<br>: Extern<br>booth<br>N/A<br>11:00<br>15 mi                                                                | se@easternct.cd<br>am<br>ns<br>hal<br>@easternct.edu<br>am<br>nal<br>@easternct.edu                                                  | Modern V        |                  |
| ome Webex Meetin<br>My Meetings<br>My Personal Room<br>My Recordings<br>My Contacts<br>My Profile<br>Preferences<br>My Reports<br>Training<br>Support                                                            | gs Webex Events All sessions i Participar Name: Invited: Date: End time: Company: Phone Nun Address 2: State/Prov ZIP/Postal Participar Name: Invited: Date: End time: Company: Phone Nun Address 2: State/Prov ZIP/Postal Participar Name: Invited: Date: End time: Company: State/Prov ZIP/Postal Participar Name: Invited: Date: End time: Company: State/Prov SIP/Pone Nun Address 2: State/Prov SIP/Pone Nun Address 2: State/Pone Nun Address 2: State/Pone Nun Address 2: State/Pone Nun Address 2: State/Pone Nun                                                                                                    | Webex Support n Eastern Daylight Tim No Daylight Tim No Daylig                                                                                                    | Webex Training<br>(New York: GMT-04:0<br>John Smith<br>17/20<br>15 am<br>ane Smith<br>17/20<br>139 am<br>oe Brown<br>17/20<br>17/20<br>17/20<br>17/20                                                                                                    | My Webex        | Email:<br>Registerc<br>Start tim<br>Duration<br>Title:<br>Address<br>City:<br>Country/<br>Network<br>Email:<br>Registerc<br>Start tim<br>Duration<br>Title:<br>Address<br>City:<br>Email:<br>Registerc<br>Start tim<br>Duration<br>Title:<br>Address<br>City:<br>Country/<br>Network                                                                                                    | ed:<br>region:<br>joined from<br>ed:<br>region:<br>joined from<br>ad:<br>region:<br>joined from<br>ad:<br>1:<br>region:<br>joined from<br>ad:<br>1:<br>region:<br>joined from<br>ad:<br>region:<br>joined from<br>ad:<br>ad:<br>ad:<br>ad:<br>ad:<br>ad:<br>ad:<br>ad: | cowle<br>N/A<br>11:00<br>15 mi<br>seibi<br>N/A<br>11:01<br>38 mi<br>seibi<br>N/A<br>11:01<br>38 mi<br>seibi<br>N/A<br>11:01<br>15 mi                                                        | se@easternet.et<br>am<br>ns<br>nal<br>@easternet.edu<br>am<br>ns<br>nal<br>@easternet.edu                                            | Modern V        |                  |
| ome Webex Meetin<br>My Meetings<br>My Personal Room<br>My Recordings<br>My Profile<br>Preferences<br>My Reports<br>Training<br>Support                                                                           | gs Webex Events All sessions i Participar Name: Invited: Date: End time: Company: Phone Nun Address 2: State/Prov ZIP/Postal Participar Name: Invited: Date: End time: Company: Phone Nun Address 2: State/Prov ZIP/Dostal Participar Name: Invited: Date: End time: Invited: Date: End time: Invited: Date: End time: Invited: Date: State/Prov ZIP/Postal Participar Name: Invited: Date: End time: Invited: Date: End time: Invited: Date: End time: Invited: Date: End time: Invited: Date: End time: Invited: Date: End time: Invited: Date: Invited: Date: I                                                                                                    | Webex Support n Eastern Daylight Tim No Daylight Tim No Daylig                                                                                                    | Webex Training<br>(New York: GMT-04:0<br>John Smith<br>17/20<br>15 am<br>ane Smith<br>17/20<br>139 am<br>oe Brown<br>17/20<br>15 am                                                                                                    | My Webex<br>0)  | Email:<br>Register<br>Start tim<br>Duration<br>Title:<br>Address<br>City:<br>Email:<br>Register<br>Start tim<br>Duration<br>Title:<br>Address<br>City:<br>Country/<br>Network<br>Email:<br>Register<br>Start tim<br>Duration<br>Title:<br>Address<br>City:<br>Country/<br>Network                                                                                                    | ed:<br>region:<br>joined from<br>ed:<br>region:<br>joined from<br>ed:<br>i:<br>1:<br>region:<br>joined from<br>region:<br>joined from                                                                                                    | cowlet<br>N/A<br>11:00<br>15 mi<br>seebt<br>N/A<br>11:01<br>38 mi<br>seebt<br>N/A<br>11:01<br>38 mi<br>seebt<br>N/A<br>11:01<br>38 mi<br>setterr<br>N/A<br>11:00<br>38 mi<br>setterr<br>N/A | se@easternct.et<br>am<br>ns<br>hal<br>@easternct.edu<br>am<br>ns<br>hal<br>@easternct.edu<br>am<br>ns                                | Modern V        |                  |
| ome Webex Meetin<br>My Meetings<br>My Personal Room<br>My Recordings<br>My Contacts<br>My Profile<br>Preferences<br>My Reports<br>Training<br>Support                                                            | gs Webex Events All sessions i Participar Name: Invited: Date: End time: Company: Phone Nun Address 2: State/Prov ZIP/Dastal Participar Name: Invited: Date: End time: Company: Phone Nun Address 2: State/Prov ZIP/Doctal Participar Name: Invited: Date: End time: Company: Phone Nun Address 2: State/Prov ZIP/Destal Participar Name: Invited: Date: End time: Company: Phone Nun Address 2: State/Prov ZIP/Destal Participar Name: Invited: Date: End time: Company: Phone Nun Address 2: State/Prov ZIP/Destal Participar Name: Invited: Date: End time: Company: Phone Nun Address 2: State/Prov ZIP/Destal Participar                                                                                                    | Webex Support n Eastern Daylight Tim No 3/: 11 nber:                                                                                                    | Webex Training  (New York: GMT-04:0  John Smith  17/20  15 am  Ane Smith  17/20  139 am  0 Brown  17/20  15 am                                                                                                    | My Webex<br>0)  | Email:<br>Register:<br>Start tim<br>Duration<br>Title:<br>Address<br>City:<br>Country/<br>Network<br>Email:<br>Register:<br>Start tim<br>Duration<br>Title:<br>Address<br>City:<br>Country/<br>Network<br>Email:<br>Register:<br>Start tim<br>Duration<br>Title:<br>Start tim<br>Duration<br>Title:<br>Start tim<br>Start tim<br>Duration<br>Title:<br>Start tim<br>Duration<br>Title:<br>Start tim<br>Start Start tim<br>Start Start Start tim<br>Start Start Sta | ed:<br>e:<br>i<br>region:<br>joined from<br>e:<br>i<br>region:<br>joined from<br>e:<br>i<br>region:<br>joined from<br>e:<br>i<br>region:<br>joined from                                                                                                    | cowle<br>N/A<br>11:00<br>15 mi<br>: Extern<br>oseib(<br>N/A<br>11:01<br>38 mi<br>38 mi<br>: Extern<br>booth<br>N/A<br>11:00<br>15 mi                                                        | se@easternct.edu<br>am<br>nal<br>@easternct.edu<br>am<br>nal<br>@easternct.edu<br>am<br>nal                                          | Modern V        |                  |
| ome Webex Meetin<br>My Meetings<br>My Personal Room<br>My Recordings<br>My Contacts<br>My Profile<br>Preferences<br>My Reports<br>Training<br>Support                                                            | gs Webex Events  All session I  Participar  Invited: Date: End time: Company: Phone Nun Address 2: State/Prov ZID/Postal  Participar Name: Invited: Date: End time: Company: Phone Nun Address 2: State/Prov ZID/Dostal Participar Name: Invited: Date: End time: Company: Phone Nun Address 2: State/Prov ZID/Postal Participar Name: Invited: Date: End time: Company: Phone Nun Address 2: State/Prov ZID/Postal Participar Name: Invited: Date: End time: Company: Phone Nun Address 2: State/Prov ZID/Postal Participar Name: Invited: Date: End time: Company: Phone Nun Address 2: State/Prov ZID/Postal Participar Name: Invited: Date: End time: Company: Phone Nun Address 2: State/Prov ZID/Postal Participar Name: Invited: Date: End time: Company: Phone Nun Address 2: State/Prov ZID/Postal Participar Name: End time: Company: Phone Nun Address 2: State/Prov ZID/Postal Participar Name: Phone Nun Address 2: State/Prov ZID/Postal Participar Name: Phone Nun Address 2: State/Prov ZID/Postal Phone Nun Address 2: State/Prov ZID/Post                                                                                                    | Webex Support n Eastern Daylight Time nt 1 nber: ince: Code: nt 2 No No S/i 11 nber: ince: Code: nt 3 No S/i 11 nber: ince: Code: nt 4 S S                                                                                                    | Webex Training (New York: GMT-04:0 John Smith 17/20 15 am ane Smith 17/20 39 am ce Brown 17/20 17/20 15 am any any broke Brown 17/20 17/20 | My Webex<br>00) | Email:<br>Register:<br>Start tim<br>Duration<br>Title:<br>Address<br>City:<br>Country/<br>Network<br>Email:<br>Register:<br>Start tim<br>Duration<br>Title:<br>Address<br>City:<br>Country/<br>Network<br>Email:<br>Address<br>City:<br>Country/<br>Network<br>Start tim                                                                                                    | ed:<br>e:<br>i<br>region:<br>joined from<br>ed:<br>e:<br>i<br>i<br>region:<br>joined from<br>ed:<br>e:<br>i<br>joined from                                                                                                    | cowle<br>N/A<br>11:00<br>15 mi<br>: Extern<br>seib(<br>N/A<br>11:01<br>38 mi<br>: Extern<br>booth<br>N/A<br>11:00<br>15 mi<br>: Extern<br>vasing                                            | se@easternct.cd<br>am<br>ns<br>hal<br>@easternct.edu<br>am<br>ns<br>hal<br>@easternct.edu<br>am<br>ns<br>hal<br>am<br>ns             | Modern V        |                  |
| ome Webex Meetin<br>My Meetings<br>My Personal Room<br>My Recordings<br>My Contacts<br>My Profile<br>Preferences<br>My Reports<br>Training<br>Support                                                            | gs Webex Events All session 1 Participar Name: Company: Phone Nun Address 2: State/Prov ZIP/Poatl Participar Name: Invited: Date: End time: Company: Phone Nun Address 2: State/Prov ZIP/Poetal Participar Name: Invited: Date: End time: Company: Phone Nun Address 2: State/Prov ZIP/Poetal Participar Name: Invited: Name: Invited: Name: Inv                                                                                                    | Webex Support n Eastern Daylight Tim nt 1 No 3/: 11 nber: Code: 11 No No 3/: 11 nber: 11 No No 3/: 11 nber: 11 No No 3/: 11 nber: 11 No No 3/: 11 No No 3/: 11 No No 3/: 11 No No No No No No No No No No No No No                                                                                                    | Webex Training (New York, GMT-04:0 John Smith 17/20 115 am ane Smith 17/20 39 am ce Brown 17/20 15 am                                                                                                    | My Webex        | Email:<br>Register<br>Start tim<br>Duration<br>Title:<br>Address<br>City:<br>Country/<br>Network<br>Email:<br>Register<br>Start tim<br>Duration<br>Title:<br>Address<br>City:<br>Country/<br>Network<br>Email:<br>Register<br>Start tim<br>Duration<br>Title:<br>Address<br>City:<br>Country/<br>Network                                                                                                    | ed:<br>e:<br>i<br>region:<br>joined from<br>e:<br>i<br>i<br>region:<br>joined from<br>ed:<br>i<br>region:<br>ad:<br>e:<br>i<br>i<br>region:<br>ad:<br>e:<br>i<br>i<br>i<br>i<br>i<br>i<br>i<br>i<br>i<br>i<br>i<br>i<br>i                                              | cowle<br>N/A<br>11:00<br>15 mi<br>: Exterr<br>oseib(<br>N/A<br>11:01<br>38 mi<br>: Exterr<br>booth<br>N/A<br>11:00<br>15 mi<br>: Exterr<br>vasing<br>N/A                                    | se@easternct.cdu<br>am<br>ns<br>hal<br>@easternct.edu<br>am<br>nal<br>@easternct.edu<br>am<br>nal<br>am<br>nal<br>am<br>ns           | Modern V<br>edu |                  |
| Home Webex Meetin<br>My Meetings<br>My Personal Room<br>My Recordings<br>My Profile<br>Preferences<br>My Reports<br>Training<br>Support                                                                          | gs Webex Events All sessions i Participar Name: Invited: Date: End time: Company: Phone Nun Address 2: State/Prov ZIP/Postal Participar Name: Invited: Date: End time: Company: Phone Nun Address 2: State/Prov ZIP/Postal Participar Name: Invited: Date: End time: Company: Phone Nun Address 2: State/Prov ZIP/Postal Participar Name: Invited: Date: End time: Company: Phone Nun Address 2: State/Prov ZIP/Postal Participar Name: Invited: Date: Invited: Date: In                                                                                                    | Webex Support n Eastern Daylight Tim No Daylight Tim No Daylight Tim III nber: Code: III No Sitis III nber: Code: III No No Sitis III nber: Code: III No No Sitis III No No Sitis III No No No No No No No No No No No No No                                                                                                    | Webex Training (New York, GMT-04:0 John Smith 17/20 15 am 17/20 139 am 17/20 17/20 15 am 17/20 17/20 1 | My Webex        | Email:<br>Registerc<br>Start tim<br>Duration<br>Title:<br>Address<br>City:<br>Country/<br>Network<br>Email:<br>Registerc<br>Start tim<br>Duration<br>Title:<br>Address<br>City:<br>Country/<br>Network<br>Email:<br>Registerc<br>Start tim<br>Duration<br>Title:<br>Address<br>City:<br>Country/<br>Network<br>Email:<br>Registerc<br>Start tim<br>Duration<br>Title:<br>Address<br>Start tim<br>Start tim<br>Start tim                                                                                                    | ed:<br>region:<br>joined from<br>ed:<br>region:<br>joined from<br>ed:<br>i:<br>1:<br>region:<br>joined from<br>ed:<br>i:<br>region:<br>joined from<br>ed:<br>i:<br>region:<br>joined from<br>ed:<br>i:<br>i:<br>i:<br>i:<br>i:<br>i:<br>i:<br>i:<br>i:<br>i            | cowle<br>N/A<br>11:00<br>15 mi<br>seibt<br>oseibt<br>N/A<br>11:01<br>38 mi<br>seite<br>Exterr<br>booth<br>N/A<br>11:00<br>15 mi<br>seite<br>Exterr<br>vasing<br>N/A<br>11:00<br>15 mi       | se@easternct.et<br>am<br>ns<br>hal<br>@easternct.edu<br>am<br>ns<br>hal<br>@easternct.edu<br>am<br>ns<br>hal<br>uptona@eastern<br>am | Modern V        |                  |

7. You can export this information, click the Export Report button from the previous screen to download meeting info into an Excel file.

| ciso     | o Webex        |           |                             |                     |                |              |             |         |                 |            |            |
|----------|----------------|-----------|-----------------------------|---------------------|----------------|--------------|-------------|---------|-----------------|------------|------------|
| Home     | Webex Meetings | Webex Eve | nts Webex Support           | Webex Training      | My Webex       |              |             |         |                 | Modern V   | /iew NEWI  |
| 4        |                |           |                             |                     |                |              |             |         |                 | - <b>1</b> |            |
| N ALCON  | eatings        |           |                             |                     |                |              |             |         |                 |            |            |
| INTY INT | eeungs         | Lise      | ade Summary F               | ?enort              |                |              |             |         |                 |            |            |
| My Pe    | ersonal Room   | 030       | ige Summary i               | tepon               |                |              |             |         |                 |            |            |
| My De    | cordinac       | Searc     | ch Results from 3/17/20     | to 3/31/20, Eastern | n Daylight Tim | ne (New York | , GMT-04:00 | )       |                 |            |            |
| WIY RE   | corunys        | Searc     | <u>ch again</u>             |                     |                |              |             |         |                 |            |            |
| My Co    | ontacts        | Final     | Lisage Summary Renor        | rt                  |                |              |             |         |                 |            |            |
| My Pr    | ofile          | 15 mai    | rosulta by aliaking on the  | a aalumn baadara    |                |              |             |         |                 |            |            |
|          |                | SUIT      | results by clicking off the | e columni neaders.  |                |              |             | Deleter | Alexally France | . Frank    | Dana da la |
| Prefer   | rences         |           |                             |                     |                |              |             | Printer | -mendly Forma   | Export P   | report     |
| My Re    | eports         |           |                             |                     |                |              |             |         |                 |            |            |
| Trainir  | na             |           | Topic                       | Meeting Typ         | e Date 🕈       | Start time   | Duration    | Invited | Registered      | Attended   | Tele       |
|          | -3             | Anik      | s Meeting Room              | PRO                 | 3/27/20        | 12:18 pm     | 1 min       | 0       | N/A             | 2          | Detail     |
| Suppo    | ort            | Anik'     | s Meeting Room              | PRO                 | 3/25/20        | 12:43 pm     | 5 mins      | 0       | N/A             | 2          | Detail     |
|          |                | Anik'     | s Meeting Room              | PRO                 | 3/24/20        | 10:02 pm     | 17 mins     | 0       | N/A             | 1          | No         |
|          |                | Anik'     | s Meeting Room              | PRO                 | 3/24/20        | 3:16 pm      | 4 mins      | 0       | N/A             | 1          | No         |
|          |                | Anik'     | s Meeting Room              | PRO                 | 3/24/20        | 1:59 pm      | 34 mins     | 0       | N/A             | 2          | No         |
|          |                | Anik      | s Meeting Room              | PRO                 | 3/24/20        | 10:33 am     | 4 mins      | 0       | N/A             | 3          | No         |
|          |                | Anik'     | s Meeting Room              | PRO                 | 3/23/20        | 3:17 pm      | 2 mins      | 0       | N/A             | 1          | Detail     |
|          |                | CIT -     | Training                    | AUO                 | 3/23/20        | 11:30 am     | 4 mins      | 2       | N/A             | 1          | Yes        |
|          |                | Anik'     | s Meeting Room              | PRO                 | 3/23/20        | 11:20 am     | 1 min       | 0       | N/A             | 1          | Detail     |
|          |                | Anik'     | s Meeting Room              | PRO                 | 3/23/20        | 9:20 am      | 3 mins      | 0       | N/A             | 1          | Detail     |
|          |                | Anik'     | s Meeting Room              | PRO                 | 3/19/20        | 10:10 am     | 308 mins    | 0       | N/A             | 2          | Detail     |
|          |                | Anik'     | s Meeting Room              | PRO                 | 3/19/20        | 10:06 am     | 4 mins      | 0       | N/A             | 1          | Detail     |
|          |                | Black     | Board - Beginner Trai       | ning PRO            | 3/18/20        | 3:48 pm      | 1 min       | 2       | N/A             | 1          | Detail     |
|          |                | Black     | Board - Beginner Trai       | ning PRO            | 3/18/20        | 3:23 pm      | 1 min       | 2       | N/A             | 1          | Detail     |
|          |                | Black     | Board - Beginner Trai       | ning PRO            | 3/18/20        | 3:14 pm      | 6 mins      | 2       | N/A             | 3          | Detail     |
|          |                | Anik'     | s Meeting Room              | PRO                 | 3/18/20        | 10:54 am     | 28 mins     | 0       | N/A             | 2          | Detail     |
|          |                | Anik'     | s Meeting Room              | PRO                 | 3/18/20        | 10:13 am     | 36 mins     | 0       | N/A             | 3          | Detail     |
|          |                | Anik'     | s Meeting Room              | PRO                 | 3/17/20        | 3:55 pm      | 13 mins     | 0       | N/A             | 1          | Detail     |
|          |                | Anik'     | s Meeting Room              | PRO                 | 3/17/20        | 10:59 am     | 40 mins     | 0       | N/A             | 4          | Detail     |

Ļ

8. Open the Excel report to view meeting info. Participant information is located in column B in the spreadsheet.

This article covers creating a breakout session in Webex Training, facilitating breakout sessions, and sharing a past breakout session.

To access Webex Training log into your Eastern's Webex account at https://easternct.webex.com/ and click the Webex training link at the bottom left-hand side of the menu.

The following video provides a general overview of breakout sessions.

<u>https://www.youtube.com/watch?v=4T4JqMxREkU</u>

### Step One: Creating Breakout Sessions

In the WebEx menu bar at the top of the screen during a virtual classroom session, navigate to Breakout.

1. Click Breakout to open the drop-down menu.

2. Click Breakout Session Assignment.

| Cisco WebEx Training Center                            |                 |                                     |  |
|--------------------------------------------------------|-----------------|-------------------------------------|--|
| <u>File Edit Share View Audio</u> Par <u>t</u> icipant | Sessio <u>n</u> | <u>Breakout</u> <u>H</u> elp        |  |
|                                                        |                 | Open Breakout Session Panel         |  |
| Quick Start Session Info                               |                 | Start Breakout Sessions             |  |
|                                                        |                 | End Breakout Sessions               |  |
| Jessi Dillon's training session                        |                 | Ask All to <u>R</u> eturn           |  |
| Topic: Quick Launched                                  | Even            | Breakout Session <u>A</u> ssignment |  |
| Toplo: Galok Eachonoa                                  | 2,011           | Join Breakout Session               |  |
|                                                        |                 | <u>B</u> roadcast Message           |  |
|                                                        |                 | Share Breakout Session Content      |  |

You can assign students Automatically or Manually to breakout sessions. An automatic assignment will create groups of a specified size (for example, four students per group) of randomly selected students. Manual assignment lets you choose which students are in each group.

3. Click to choose the Automatically or Manually option for assigning students

| Create breakout ses                                                                                                    | sions and assign a                                                                                           | attendees:                                                                                                    |                           |                |                    |
|----------------------------------------------------------------------------------------------------|----------------------------------------------------------------------------------------------------|----------------------------------------------------------------------------------------------------|---------------------------|----------------|--------------------|
| Automatically                                                                                                    | ۲                                                                                                    | Manually                                                                                                    |                           |                |                    |
| To create breakout s                                                                                                    | essions manually,                                                                                            | , manage your assigr                                                                                                    | ment below:               |                |                    |
| Not Assigned:                                                                                                    |                                                                                                    | Assigned:                                                                                                    |                           | Delata Sassian | Delata All Cassian |
| Panelists     Jessi Dillon (     Attendees                                                                                             | Host)                                                                                                    | Aud Session                                                                                                    |                           | Delete Session | Delete All Session |
|                                                                                                    | >>                                                                                                    |                                                                                                    |                           |                |                    |
|                                                                                                    |                                                                                                    |                                                                                                    |                           |                |                    |
|                                                                                                    |                                                                                                    | > Options for:                                                                                                    |                           |                |                    |
| Allow attendees                                                                                                    | s to create break                                                                                            | > Options for:                                                                                                    |                           | Q              | Cancel             |
| Allow attendees                                                                                                    | s to create break                                                                                            | > Options for:<br>out sessions<br>Breakout S                                                                                                | essions                   | 0              | Cancel             |
| Allow attendees                                                                                                    | s to create break<br>Assigned<br>ally in the Brea                                                            | > Options for:<br>out sessions<br>Breakout S<br>kout Session Asse                                                                           | essions<br>ignment window |                | Cancel             |
| Allow attendees tomatically Select Automatica Breakout Sess Greate breakout sess                                                       | s to create break<br>Assigned<br>ally in the Brea<br>sion Assignm                                            | > Options for:<br>out sessions<br>Breakout S<br>kout Session Ass<br>ient<br>attendees:                                                      | essions<br>ignment window |                | Cancel             |
| Allow attendees tomatically Select Automatica Breakout Sess Create breakout sess • Automatically                                       | s to create break<br>Assigned<br>ally in the Brea<br>sion Assignm<br>sions and assign a                      | > Options for:<br>out sessions<br>Breakout S<br>kout Session Ass<br>lent<br>attendees:<br>Manually                                          | essions<br>ignment window | Ot             | Cancel             |
| Allow attendees  Allow attendees  tomatically Select Automatica Breakout Sess Create breakout sess  Automatically To create breakout s | Assigned<br>ally in the Brea<br>sion Assignm<br>sions and assign a                                           | > Options for:<br>out sessions<br>Breakout S<br>kout Session Ass<br>tent<br>attendees:<br>Manually<br>cally, provide the fol                | essions<br>ignment window |                | Cancel             |
| Allow attendees  tomatically  Select Automatica Breakout Sess  • Automatically To create breakout s  • Set the number                  | s to create break<br>Assigned<br>ally in the Brea<br>sion Assignm<br>sions and assign a<br>essions automatic | > Options for:<br>out sessions<br>Breakout S<br>kout Session Ass<br>hent<br>attendees:<br>Manually<br>cally, provide the foll<br>essions: 4 | essions<br>ignment window |                | Cancel             |

You can determine the size of automatically assigned breakout sessions by choosing to limit the number of breakout sessions or limiting the number of attendees in each breakout session. For example, in a class with 20 students, if you set the number of breakout sessions to 4, your students will be randomly assigned to 4 groups with 5 students in each group. However, if you set the number of attendees in each breakout session to 10, your students will be assigned to 2 groups with 10 students in each group.

With automatically assigned sessions, all students who connect to the WebEx session will be randomly added to a breakout session.

## **1.2 Manually Assigned Breakout Sessions**

1. Select Manually in the Breakout Session Assignment window.

| Create breakout sessions and | assign attendees: |
|------------------------------|-------------------|
| Automatically                | Manually          |

2. Click Add Session for each breakout session that you would like to have, and label each session with a group name of your choice. Repeat this until you have the required number of groups.

| Breakout Session As                                                                                               | signment                 | i .                                                                                                    |                              | ×                   |
|----------------------------------------------------------------------------------------------------|--------------------------|----------------------------------------------------------------------------------------------------|------------------------------|---------------------|
| Create breakout sessions and                                                                                      | l assign atter           | ndees:                                                                                                    |                              |                     |
| Automatically                                                                                                    | <ul> <li>Ma</li> </ul>   | nually                                                                                                    |                              |                     |
| To create breakout sessions n                                                                                     | nanually, mar            | nage your assignment below:                                                                                                    |                              |                     |
| Io create breakout sessions in<br>Not Assigned:<br>Search<br>Q<br>Panelists<br>Jessi Dillon (Host)<br>V Attendees | >><br><<                 | Assignment below:<br>Assigned:<br>Add Session                                                                                              | Delete Session               | Delete All Sessions |
| Allow attendees to creat                                                                                          | [<br>te breakout         | > Options for:                                                                                                    | OK                           | Cancel              |
| . Select the Session and th<br>. Click the arrow button to                                                        | ne name of<br>add studer | the student to assign a s                                                                                                    | specific student the session | L                   |
| Breakout Session As                                                                                               | signment                 |                                                                                                    |                              | ×                   |
| Create breakout sessions and                                                                                      | assign atten             | idees:<br>nually                                                                                                    |                              |                     |
| To create breakout sessions n                                                                                     | nanually, mar            | nage your assignment below:                                                                                                    |                              |                     |
| Not Assigned:<br>Search Q,<br>Panelists<br>Search Information (Host)<br>Attendees                                 | >>                       | Add Session<br>Add Session 1<br>Sreakout session 1<br>Breakout session 2<br>Breakout session 3<br>Breakout session 4<br>Breakout session 1 | Delete Session               | Delete All Sessions |
|                                                                                                    | <<                       |                                                                                                    |                              |                     |

Allow attendees to create breakout sessions

OK Cancel

5. The first student in the group is assigned the role of Presenter for that breakout session.

> Options for: Breakout session 1

| Breakout Session Assig           | iment                                                                                                    | × |
|----------------------------------|----------------------------------------------------------------------------------------------------|---|
| Create breakout sessions and as  | jn attendees:                                                                                                    |   |
| Automatically                    | Manually                                                                                                    |   |
| To create breakout sessions man  | lly, manage your assignment below:                                                                                                    |   |
| Not Assigned:                    | Assigned:                                                                                                    | _ |
| Search<br>Panelists<br>Attendees | Add Session     Delete Session <ul> <li>Breakout session 1</li> <li>Breakout session 3</li> <li>Breakout session 1</li> <li>Breakout session 1</li> <li>Jessi Dillon (Presenter)</li> <li>&gt;&gt;</li> </ul> |   |
|                                  | > Options for: Breakout session 1                                                                                                    | - |
| Allow attendees to create b      | akout sessions                                                                                                    |   |

OK Cancel

To change Presenter, right-click on the name of the student you would like to appoint as the Presenter and select Make Presenter.

| Automatically                 |                | la na calla                            |                     |                     |
|-------------------------------|----------------|----------------------------------------|---------------------|---------------------|
|                               | • •            | lanualiy                               |                     |                     |
| o create breakout session     | is manually, m | anage your assignment b                | elow:               |                     |
| ot Assigned:                  |                | Assigned:                              |                     |                     |
| Search                        | Q              | Add Session                            | Delete Session      | Delete All Sessions |
| <ul> <li>Panelists</li> </ul> |                | ✓ Breakout session 1                   |                     |                     |
| <ul> <li>Attendees</li> </ul> |                | ✓ Breakout session 2                   |                     |                     |
|                               |                | <ul> <li>Breakout session 3</li> </ul> |                     |                     |
|                               |                | <ul> <li>Breakout session 4</li> </ul> |                     |                     |
|                               |                | <ul> <li>Breakout session 1</li> </ul> |                     |                     |
|                               |                | ② Jessi Dillon (****)                  |                     |                     |
|                               |                |                                        | Make Presenter      |                     |
|                               | >>             |                                        | Remove from Session |                     |
|                               |                |                                        | Move to             |                     |
|                               |                |                                        | Moveto              |                     |
|                               |                |                                        |                     |                     |
|                               |                |                                        |                     |                     |
|                               |                |                                        |                     |                     |
|                               |                |                                        |                     |                     |
|                               |                |                                        |                     |                     |
|                               |                |                                        |                     |                     |
|                               |                | > Options for: Break                   | out session 1       |                     |
|                               |                | / options for break                    |                     |                     |

#### 1.3 Manage Student Access

You can allow students to move between groups and create their own, but this is optional. Students won't be able to set up their own groups unless you select these options.

1. If you would like students to form their own groups, click Allow attendees to create breakout sessions at the bottom of the page. This will let students self-select into groups that they create.

|                                    | > Options for: Breakout session 1 |    |        |
|------------------------------------|-----------------------------------|----|--------|
| Allow attendees to create breakout | sessions                          |    |        |
|                                    |                                   | ОК | Cancel |

2. If you would like students to join a breakout session on their own, select any breakout session and click Let others join breakout session without invitation.

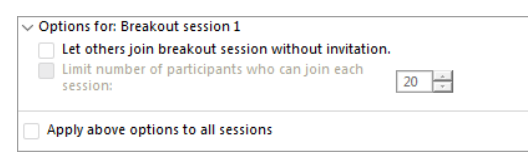

3. You will also be able to also Limit the number of participants who can join each session to keep student-created group sizes reasonable.

### Step Two: Facilitating Breakout Sessions

1. On the Breakout Session panel, click Start to commence intragroup discussions.

Breakout session presenters will receive a prompt asking them if they would like to start their session. After a Breakout session Presenter has accepted the invitation, other members of the session will receive a prompt asking them if they would like to join the session. All students are then switched from the main audio teleconference to the breakout session teleconference.

|                         |      | -        |        |
|-------------------------|------|----------|--------|
|                         |      |          | $\sim$ |
| Participants            | Chat | Recorder | ·      |
| > Participants          |      | ¢        | ×      |
| > Chat                  |      |          | ×      |
| ✓ Breakout Session      |      |          | ×      |
| Breakout Assignment     |      | Sta      | rt     |
| Manual Assignment       |      |          |        |
| ✓ Breakout session 1: 0 |      |          |        |
| ✓ Breakout session 1: 1 |      |          |        |
| 🥥 Jessi Dillon          |      |          |        |
| ✓ Breakout session 2: 0 |      |          |        |
| ✓ Breakout session 3: 0 |      |          |        |
| ✓ Breakout session 4: 0 |      |          |        |

Make Presenter

Delete

2. Hosts have the option of joining one breakout session at a time. To join a Breakout session of your choice, click on the Breakout session you wish to join and click Join. You will then be connected to that session.

| Participants            | Chat F | Recorder | ~    |
|-------------------------|--------|----------|------|
| > Participants          |        | ☆        | ×    |
| > Chat                  |        |          | ×    |
| ✓ Breakout Session      |        |          | ×    |
| Breakout Assignment     |        | End All  |      |
| Manual Assignment       |        |          |      |
| ✓ Breakout session 1: 0 |        |          |      |
| ✓ Breakout session 1: 1 |        | Er       | nded |
| 🥥 Jessi Dillon          |        |          |      |
| ✓ Breakout session 2: 0 |        |          |      |
| ✓ Breakout session 3: 0 |        |          |      |
| ✓ Breakout session 4: 0 |        |          |      |

Make Presenter

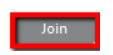

Communication tools such as Chat, Feedback, Annotation, and Audio work the same as in the main training session except that students communicate within their breakout sessions only. Likewise, sharing in a breakout session is similar to sharing in the main session. You can share documents, whiteboards, applications, and information on the web. Desktop sharing is also an option if you wish.

All students can ask the Host for assistance at any time. A Raise Hand icon appearing next to the student's name indicates that the student is asking for assistance from the Host / Main Presenter.

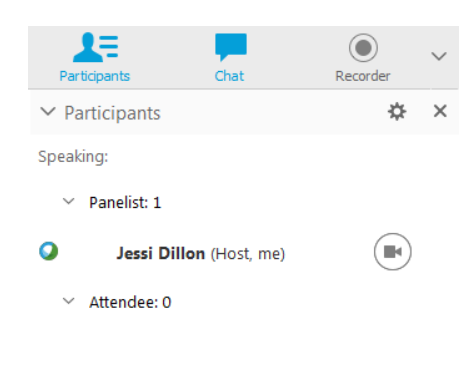

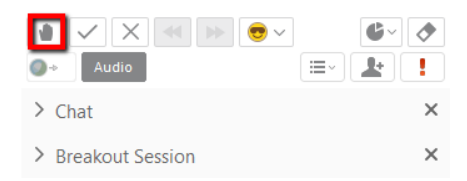

#### Step Three: Sharing a Past Breakout Session

To bring a Breakout Session to a close, navigate to Breakout from the WebEx menu bar. You can select End Breakout Sessions or Ask all to Return. If you choose to End Breakout Sessions, students will be notified that their breakout session will end in approximately 30 seconds.

If you choose to Ask All to Return, students have the choice of whether to return to the main session or continue remaining in the breakout session.

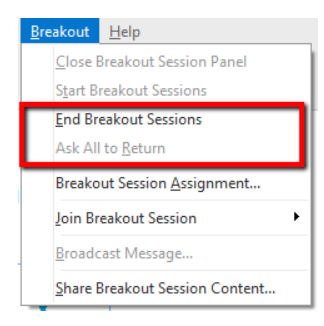

After breakout sessions have ended, you may invite groups to share their content.

- To invite individual groups to share the content of their Breakout session:
- 1. Navigate to the Breakout menu.

2. Click Share Breakout Session Content...

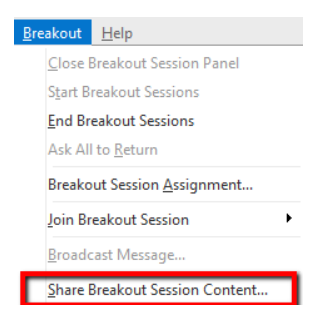

From the Share Breakout Session Content window, choose a group. The name of the group's last presenter will appear as the Last Presenter. The presenter will be notified of this request. The presenter will also have the option of selecting the content to share.

| 0           | Share Breakout S                                                                                                    | Session Content                                                                                                    | × |
|-------------|----------------------------------------------------------------------------------------------------|----------------------------------------------------------------------------------------------------|---|
| T<br>P<br>S | To request the last preser<br>main training session, sele<br>presenter then receives in<br>session.<br>Received sessions that ha | nter for a breakout session to share content in the<br>ct the session in the list, and then click OK. The last<br>istructions for sharing content from the breakout<br>we occurred |   |
|             | Last Presenter                                                                                                    | Breakout Session                                                                                                    |   |
|             | Jessi Dillon                                                                                                    | Breakout session 1                                                                                                    |   |
|             |                                                                                                    |                                                                                                    |   |
|             |                                                                                                    | OK Cancel                                                                                                    |   |

The content shared will appear as a tab in the main WebEx session to all students.

 Quick Start
 Session Info
 Whiteboard\_1

The following link contains information from Webex about recording:

- Record a Webex Meeting: <u>https://help.webex.com/en-us/n62735y/Record-a-Webex-Meeting</u>
   Recording a Webex Training Session: <u>https://help.webex.com/en-us/nr5o5yb/Recording-a-Webex-Training-Session</u>

The following link contains information on how to use Breakout Sessions in Webex Meetings: <u>https://help.webex.com/en-us/nroo6fs/Webex-Meetings-Breakout-Sessions</u>

Due to the increased use of web conferencing tools and the possibility of disruptive participants, it is important to know how meeting organizers can take precautions and respond if such an event occurs. The information below gives an overview of the subject and the steps that can be taken to remedy it with each of our Web Conferencing tools. First we recommend reviewing whether the web conferencing tool you've chosen is the best for the particular audience. We recommend Webex for public events (with chat and participant audio disabled), MS Teams is best for an audience of Eastern account holders, and Blackboard Collaborate is best for classes. Please refer to Article 621: Choosing a Web Conferencing Tool for more details

All meetings should be password protected, and the distribution of that password should be carefully controlled

The offending party is often called a hacker and disrupts the chat or audio/visual aspect of the meeting. However, most times they are not hackers, they are simply unwanted participants who are using the tool as any other participant and have been given the meeting access information in some fashion. This can occur if your meeting link is public or if valid participants shared the information with others. The best method of prevention is to regulate access by restricting your distribution of the meeting link and/or password to those who RSVP or register via some other method. If that's not possible or desirable, a publicly accessible event should be one way, with chat and mics disabled for the duration of the presentation or else monitored by the host/organizer while some oneelse presents. Using the steps below will allow a host to mitigate disruption.

#### Webex

#### **Disable Chat**

To disable the chat panel within an active Event:

- · Within the event, select the Event menu.
- Select Options. In the Event Options window, deselect the checkbox marked Chat
- Click OK.

#### Muting Participants

Muting all participants and preventing them from unmuting can be set at the beginning of the presentation and changed after the presentation if you want to allow questions.

- To mute everyone but yourself and the presenter at once, from the Participant menu, select Mute All or Unmute All.
- To mute participants automatically when they join the meeting, go to the Participants panel and click Mute on entry.
  You can choose to prevent attendees from unmuting themselves until you grant them permission to. From the Participant panel, click More options and uncheck Allow attendees to unmute themselves. When unchecked, attendees can't unmute themselves until you allow them to.

#### Locking a Meeting

Locking the meeting once all attendees have joined the meeting prevents more attendees from joining. Hosts can lock or unlock the meeting at any time while the session is in progress. If you have to expel a participant, having the meeting locked will prevent them from coming back in.

- During the meeting, go to More and then select Lock meeting. You'll see the lock icon at the top of your screen to let you know that the meeting is locked.
- To unlock the meeting, go to More and select Unlock meeting.
- · Alternately you can go to the Meeting menu and choose Lock Meeting.

#### **Expelling a Participant**

Expelling a participant will remove them from the meeting. They will be notified that they have been removed, and if the meeting is locked they can not re enter the meeting. If the disruption is via audio, and you can't identify the participant right away, you can mute all participants while you investigate (see instructions above)

- During the meeting, click
- ng the meeting, click \_\_\_\_\_ to access the People list and then right-click the person's name to remove them:
  Click Remove from Meeting to remove someone from a Webex scheduled meeting or a Webex Personal Room meeting, or to remove a guest from a Webex team meeting. · Click Remove from Space to remove a member of the space from a Webex team meeting.

For more best practices using Webex as a host, please refer to the link below.

<u>https://help.webex.com/en-us/8zi8tq/Cisco-Webex-Best-Practices-for-Secure-Meetings-Hosts</u>

#### MS Teams

MS Teams cannot mute all participants and prevent them from unmuting, nor can it shut down the chat. The tool isn't designed for public events, but rather meetings between colleagues. MS Teams has a setting that requires participants to have an Eastern account, and offenders can be held accountable. There is a method for inviting a guest participant, but not for distribution to mass audiences. If you remove a participant, they will be able to rejoin. Creating your meeting by using the Lobby will effectively prevent a participant from rejoining, but it requires prior setup and more management of admitting participants. The link below shows the process in more detail

#### **Remove a Participant**

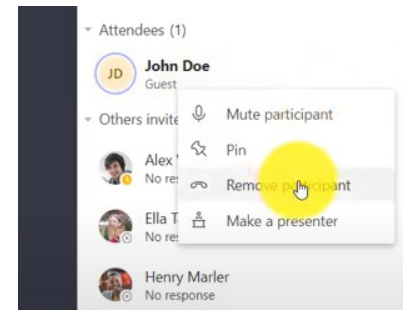

#### Set meeting to use Lobby

https://www.youtube.com/watch?v=\_jj0XgB-P84

#### Collaborate

Blackboard Collaborate sessions can be configured to not allow attendees to use their mics, cameras, or chat. However, the sessions are limited to the enrolled students by default and therefore attendees can be held accountable. There is a method to invite a guest speaker, but not mass audiences. If your guest link gets into the hand of disruptive participants, you can remove the participants and disable the link using the steps below. If the attendee joined from a course, they are notified about the disconnection and aren't allowed to reconnect. If the session is open ended like the course room, the attendee can rejoin after the moderator has left and rejoined the session. The attendee can join the session again the next time the moderator joins.

#### Turn off Chat, Mics, and Cameras

To turn off chat, mics, and cameras, open the session settings and uncheck Share Audio, Share Video, and Post Chat Messages.

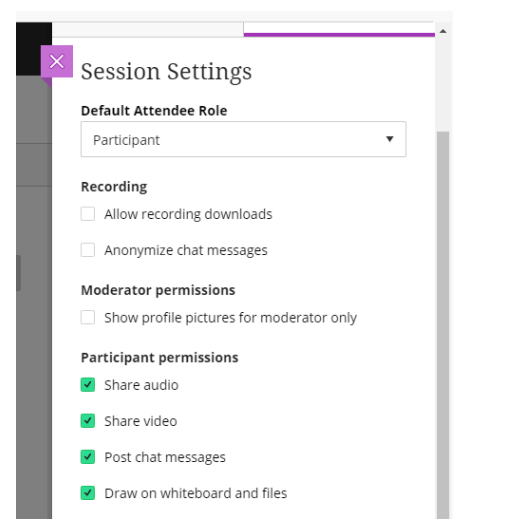

#### **Remove Attendee**

Point to an attendee in the Attendees panel and select Attendee controls. Select Remove from session.

https://help.blackboard.com/Collaborate/Ultra/Moderator/Moderate\_Sessions/Manage\_Attendees#remove-attendees\_OTP-10

#### **Turn off Guest Access**

This setting is off by default, but if you turned it on and now need to turn it off, follow these steps:

• From the Blackboard course, click on the Course Room or Session and uncheck Guest Access on the resulting sidebar.

Click Save

When you launch the meeting go immediately to the menu on top and select Meetings -> Options -> General tab -> and check or uncheck the box for allowing video for participants. Then click Apply

## For MAC

You need to do this at the time of the meeting. (after launching the meeting as a  $\ensuremath{\mathsf{Host}}\xspace)$ 

Go to Menu, Webex Meetings, select Preferences, Tools, and uncheck Allow all participants to turn on video. Then Click OK

### Webex allows you to customize who can chat and how.

Click on Participant > Assign Privileges

|                  | Communicate                            |           | Participants               |  |
|------------------|----------------------------------------|-----------|----------------------------|--|
| All Participants | Participant can chat:                  |           |                            |  |
|                  | Privately with                         |           |                            |  |
|                  | ✓ Host                                 |           |                            |  |
|                  | Presenter                              |           |                            |  |
|                  | <ul> <li>Other participants</li> </ul> |           |                            |  |
|                  | Publicly with                          |           |                            |  |
|                  | Everyone                               |           |                            |  |
|                  | Allow to:                              |           |                            |  |
|                  | Contact Operator Privately             |           |                            |  |
|                  |                                        | Charleall | Linchark all Posat to defa |  |